# TNTRAPD Guides de référence

Les guides de référence ont été créés pour aider les débutants dans la prise en main rapide du logiciel, et pour permettre aux utilisateurs expérimentés de tirer le maximum de TntMPD.

### Guides de référence de TntMPD

Contient les neu guides de référence en un seul manuel.

|                                     | _  |
|-------------------------------------|----|
| #1—Introduction à TntMPD            | 2  |
| #2—Gérer les infos des contacts     | 4  |
| #3-Gérer les tâches et l'historique | 6  |
| #4—L'onglet MPD                     | 8  |
| #5—Importer des Contacts            | 10 |
| #6—Faire des sélections             | 12 |
| #7—Faire des appels de dons         | 14 |
| #8—Faire un publipostage            | 15 |
| #9—I es principales astuces         | 16 |

TntWare

a pour but de permettre aux missionnaires d'être plus disponibles pour apporter le message de l'évangile sur le terrain. TntWare est dirigé par des missionnaires qui comprennent personnellement les défis administratifs auxquels ceux-ci doivent faire face. Rester organisé est essentiel, mais sans les bons outils, les tâches administratives peuvent devenir trop absorbantes. TntWare cherche à réduire le temps nécessaire à ces tâches, et permet de maintenir de bonnes relations avec nos partenaires dans la prière et le soutien financier. TntWare fournit le logiciel gratuitement ; les aides et la documentation sont téléchargeables gratuitement. Pour beaucoup de missionnaires, une dépense même minime aurait pu être une barrière. Aussi TntWare est financé totalement par des partenaires qui partagent notre vision. Nous équipons ainsi des milliers de missionnaires à travers le monde dans plus de guarante agences.

Les *Guides de référence TntMPD* sont une version abrégée du guide complet de l'utilisateur, *Exploding TntMPD*. Ils ont été produit à l'aide de Publisher 2003 par Bob Mac Leod. La base de données d'exemples a été créée par Melissa Richeson. © 2005 Campus Crusade for Christ. TntMPD a été développé par Troy Wolbrink. Visitez le site de TntMPD à www.tntware.com/tntmpd pour plus d'aides, FAQs, et des ressources à télécharger.

Que Dieu vous bénisse à son service.

### Introduction à TntMPD

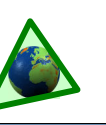

### Qu'est ce que TntMPD?

TntMPD est un gestionnaire de relations pour les missionnaires qui cherchent leur soutien financier. "MPD" signifie "Ministry Partner Development".

Les individus, les églises et les organisations que Dieu a suscité pour soutenir dans la prière et financièrement le travail d'un missionnaire font partie intégrante de son ministère. Il est essential de construire et de maintenir une bonne relation avec eux.

TntMPD est un gestionnaire de contacts en y associant les dons.

TntMPD aide le missionnaire à s'occuper de l'aspect administrative de son ministère en lui rendant la tâche facile dans sa relation avec ses partenaires dans la prière et le soutien financier.

Plus de 3,500 missionnaires dans plusieurs douzaines d'agences utilisent TntMPD. Il y a 3 catégories d'utilisateurs :

Niveau 1: Simple gestion des contacts et des dons. TntMPD est plus facile à utiliser que la plupart des gestionnaires de contacts existants sur le marché, et le suivi des dons est une fonction clef. Beaucoup de missionnaires ont bénéficié de TntMPD en restant à ce niveau.

- Niveau 2: Gestion des tâches. Le suivi des tâches et la possibilité de revoir les tâches accomplies est aisé avec TntMPD.
- Niveau 3: Exploding TntMPD. TntMPD est plein de fonctions créatives qui vous aideront à exceller dans vos relations avec vos partenaires.

### Les fonctions de TntMPD qui aident un missionnaire à gérer ses contacts :

### 1. Gérer les informations des contacts

- ▲ Nom, adresse, téléphone, courriel, et infos Internet.
- ▲ 3 salutations différentes pour les lettres et les enveloppes.
- Infos personnelles : anniversaires, enfants, travail, et passe-temps.
- ▲ Notes.
- Petites photos.

### 2. Gérer les informations financières

- ▲ Identifier le contact par type de donateur (régulier "PARTENAIRE Financier", PARTENAIRE Spécial, PARTENAIRE Prière, etc.). Cela s'appelle "Phase **MPD**" (voir le guide sur l'onglet MPD).
- ▲ Enregistrer le montant de la promesse et la fréquence.
- Enregistrer qui vous a donné ce contact (attribué par).
- ▲ Enregistrer les dons. TntMPD peut faire cela automatiquement avec certaines organisations.

#### 3. Enregistrer les activités relationnelles

- Créer des tâches (lettres, appels téléphoniques, remerciements) pour construire la relation.
- Création automatique de tâches basées sur les dons du partenaire.
- ▲ Voir l'historique des tâches accomplies.

#### 4. Analyse des dons

- Diagrammes : Voir 10 types de donateurs de 14 façons différentes, sur la période désirée.
- ▲ Ces outils vous aident à voir les points forts et les points faibles.
- ▲ Voir les résultats des appels de fonds en utilisant *Suite appels*.
- ▲ Voir des rapports spécialisés —Rapport dons, rapport accomplissement promesse, rapport anniversaires, et utilisation de sélections pour segmenter votre liste.

### **TntMPD premier regard**

Barre de boutons Pour accéder aux fonctions clés de TntMPD. **Onglet tâches** Le nombre de tâches pour ce contact est indiqué entre parenthèses si il y a lieu Statut TntMPD vous dit quel est le statut donateur de ce contact : montant de la promesse, fréquence, don moyen, et s'il est à

jour (pastille colorée). 0] • 🔢 I4 ◀ 20 de 59 . 💡 Contacts Nouveau contact... 😡 Nodifier le Contact. Pebble Beach, FL 37584 NITED STATES OF AMERICA micile: +1 (576) 984-125 Notes egi Beast and Belle 0 Phase MPD PARTENAIRE-Finance т 🗴 MPD 👿 Tâches (3) 🤗 storique 🕵 pes Notes Personnel Photos Utilisater Domic Fred a 341 Ro Pebble UNITE н a Elintstone н 37584 Total : 59 Groupes Nb de contacts dans Modifier le contact Les contacts sont triés par groupes, votre base de données Vous pouvez modifier les avec "Tous" par défaut. Vous pouvez (chiffre du bas) et dans informations sur un contact en utiliser Sélection pour créer différents le groupe choisi (chiffre cliquant dans une fenêtre, puis groupes comme les partenaires du haut). Ils sont égaux en appuyant sur **Edit** à côté de réguliers, ceux qui reçoivent votre lorsque la sélection . la fenêtre, ou en cliquant sur le lettre de nouvelles, les personnes à bouton Modifier le Contact. "Tous" est choisie contacter, etc.

### 4 écrans dans TntMPD

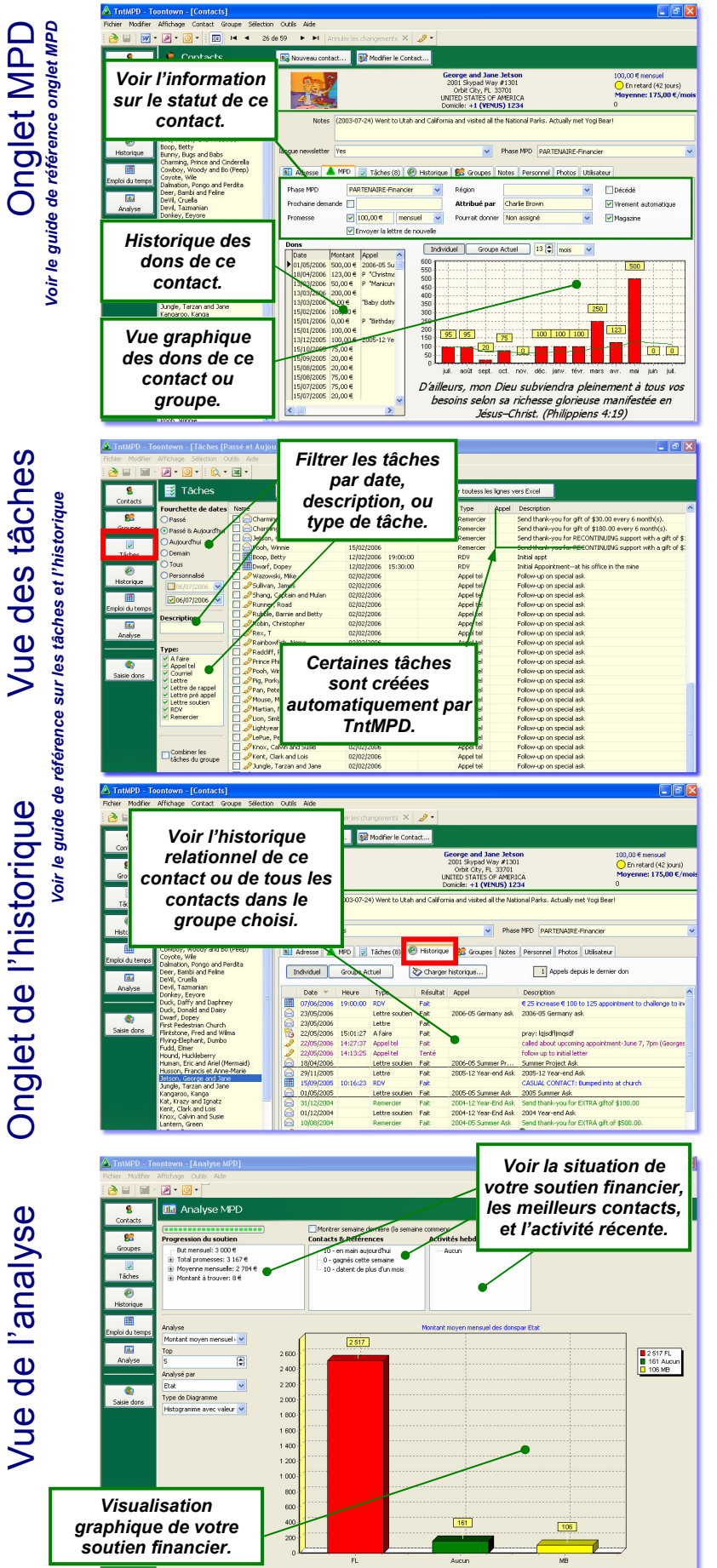

#### Huit choses que TntMPD fait automatiquement:

(Entre parenthèses le chapitre de **Exploding TntMPD** qui traite de ce sujet.)

- ▲ Téléchargement des dons. (2)
- ▲ Téléchargement des noms et adresses des partenaires. (2)[Si votre organisation le permet.]
- ▲ Assigne des tâches basées sur les dons. (4)
- Vous alerte lorsque qu'une mise à jour est disponible.
   (7)
- ▲ Vous alerte lorsqu'il y a un problème de correspondance de nom. (3)
- ▲ Supprime les adresses non valables. (3)
- ▲ Vous demande si vous souhaitez changer le statut d'un partenaire (MPD phase). (4)
- Ajoute un pays à l'adresse lorsque vous expédiez en dehors de votre pays de résidence (paramétrage dans Outils | Options). (3)

### Six choses que TntMPD ne fait PAS automatiquement:

- ▲ Vous alerter quand un donateur est en retard (Outils | Rapport accomplissement des promesses, Ch. 5).
- ▲ Vous alerter pour les anniversaires (*Outils* | *Rapport anniversaires*, Ch. 5).
- ▲ Assigner les dons aux appels (*Outils* | *Suite appels*, Ch. 5; voir aussi le guide de référence *faire des appels*).
- ▲ Fusionner les comptes des contacts. (3)
- ▲ Saisir les non-donateurs (il faut les importer ou les saisir manuellement).
- ▲ Déterminer le montant de la promesse de votre partenaire. Il faut entrer cette valeur manuellement. Avoir une promesse pour un partenaire est un élément clef pour plusieurs fonctions de **TntMPD**, comme la création automatique des tâches, le calcul du montant du soutien, les rapports d'analyse, etc.

### Démarrer avec TntMPD

1. Télécharger TntMPD sur le site Web de TntMPD : www.tntware.com/tntmpd

#### 2. Passer par les étapes initiales :

- ▲ Créer votre base de données TntMPD.
- Entrer vos informations personnelles. Vous n'avez pas besoin d'entrer votre adresse et votre n° de téléphone.

#### 3. Entrer vos contacts (de différentes manières)

- Si vous pouvez vous connecter au serveur de votre organisation, vous pouvez télécharger tous vos donateurs et leurs dons.
- ▲ Si vous avez déjà une base de données, vous pouvez la sauvegarder en fichier texte et l'importer dans TntMPD (voir le guide de référence *Importer des contacts*).
- ▲ Vous pouvez importer des contacts à partir d'Outlook.
- ▲ Vous pouvez saisir vos contacts manuellement.

### 4. Assigner l'information MPD à vos contacts.

▲ Chaque contact dans votre base de données doit avoir au minimum une phase MPD. S'ils sont partenaires financiers (donateur régulier), il faut alors entrer le montant de la promesse et sa fréquence.

### 5. Entrer les dons.

▲ Vous pouvez télécharger les dons depuis le serveur de votre organisation, les saisir dans un tableau à l'aide du menu **Outils | saisie manuelle des dons**, ou les entrer individuellement pour chaque contact.

### 6. Utiliser les menus Tâches et Historique (et d'autres).

C'est là l'utilité de TntMPD. Utilisez les différentes fonctions pour bâtir de solides relations avec vos partenaires dans le ministère.

### Gérer les Contacts

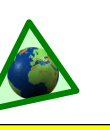

### Vue globale

Un des aspects critiques pour construire une relation c'est de <u>connaître</u> l'autre. Le plus, vous en savez à propos de quelqu'un — et le plus il en sait à votre sujet — plus forte est la relation. La force d'une relation est un élément clef pour qu'un donateur choisisse de rester engagé à l'égard de votre ministère.

TntMPD est un outil puissant pour construire des relations avec vos partenaires. Laissez le travailler pour vous.

Avec TntMPD, il est facile de conserver beaucoup d'informations au sujet de votre équipe — peut-être plus que vous n'en aurez jamais besoin ! Si vous débutez comme missionnaire, peut-être aurez vous besoin d'une fiche "pour mieux vous connaître" pour vos nouveaux partenaires.

**Organisation** Cochez ici si ce contact est

une église ou une société.

Adresse Peut s'étaler sur plusieurs lignes pour les adresses longues. C'est dans l'onglet adresse que sont répertoriées les informations essentielles du contact. On peut modifier l'information en cliquant sur le bouton **Modifier le contact** (ou en double cliquant sur le nom et l'adresse en haut de l'écran).

D'autres informations peuvent être modifiées en cliquant dans la fenêtre jaune correspondante ("téléphone" par exemple), puis en cliquant sur le bouton **Edit** qui apparait à droite.

|                                                                           | Bob 8: Hele<br>7575 Warn<br>Holywood, Cu<br>UNITED STATES<br>Domicle: +1 (111                                         | n Parr 75<br># Blvd C<br>A 92070<br>PAMERICA<br>) 404-1234 Pa |                          |        |
|---------------------------------------------------------------------------|----------------------------------------------------------------------------------------------------|---------------------------------------------------------------|--------------------------|--------|
| Notes                                                                     |                                                                                                    |                                                               |                          |        |
| ingue newsletter                                                          | ×                                                                                                    | Phase MPD PARTENAIRE-Financier                                |                          |        |
| 🖬 Adresse 🔺 MPD 👿                                                         | Tâches 🛞 Historique 🥵 Groupes Ni                                                                                      | stes Personnel Photos Utilisateur                             |                          |        |
| Domicile<br>Bob & Helen Parr                                              | Sléphone<br>Domirie: +1 (11                                                                                           | 1) 404-1234                                                   |                          |        |
| 7575 Warner Bivd<br>Holywood, CA 92070<br>UNITED STATES OF AMERICA        |                                                                                                    |                                                               |                          |        |
| Coordonnées professionne                                                  | elles Int <mark>urnet</mark>                                                                                          | adam on                                                       |                          |        |
|                                                                           |                                                                                                    | en er oktorn                                                  |                          |        |
| Autre                                                                     | Salutations<br>Salutations:                                                                                           | Bob and Helen                                                 |                          |        |
|                                                                           | Nom court:                                                                                                    | Bob and Helen Parr                                            |                          |        |
|                                                                           |                                                                                                    |                                                               |                          |        |
|                                                                           |                                                                                                    |                                                               |                          |        |
| George and Jan                                                            | e Jetson 🛛 🔴                                                                                                    |                                                               | ×                        |        |
| Marc                                                                      | Organisation                                                                                                    |                                                               |                          |        |
| NOM                                                                       |                                                                                                    | Conjoint (Epouse)                                             | ОК                       |        |
| Civilité                                                                  | ~                                                                                                    | · ·                                                           |                          |        |
| Prénom                                                                    | George                                                                                                    | Jane                                                          | Appliquer                |        |
| 2ème prénom                                                               |                                                                                                    |                                                               | Annuler                  |        |
| Nom de famille                                                            | Jetson                                                                                                    | Même nom de famille                                           |                          |        |
| Suffixe                                                                   | ~                                                                                                    | •                                                             |                          |        |
|                                                                           |                                                                                                    |                                                               | calutations              |        |
| Advances                                                                  |                                                                                                    | 1                                                             | salucations              | $\sim$ |
| Adresse                                                                   | Adresse d'expédition                                                                                                  | choisie                                                       | Bloc adr                 |        |
| Adresse<br>Domicile                                                       | · · · · · ·                                                                                                    |                                                               |                          |        |
| Adresse<br>Domicile                                                       | ✓ Délivrable                                                                                                    |                                                               |                          |        |
| Adresse<br>Domicile                                                       | ✓ Délivrable<br>Skypad apartments<br>2001 Skypad Way #130                                                             | 11                                                            |                          |        |
| Adresse<br>Domicile                                                       | Délivrable<br>Skypad apartments<br>2001 Skypad Way #130<br>Orbit City                                                 | 1                                                             |                          |        |
| Adresse<br>Domicile v<br>Adresse<br>Ville<br>Code Postal                  | Skypad apartments     2001 Skypad Way #130     Orbit City     33701                                                   | )1<br>V                                                       | Nouveau (+)              |        |
| Adresse<br>Domicile V<br>Adresse<br>Ville<br>Code Postal<br>Etat/Province | Delivrable     Skypad apartments     2001 Skypad Way #130     Orbit City     33701     FL                             | )1<br>V                                                       | Nouveau (+)              |        |
| Adresse<br>Domicile                                                       | Delivrable     Skypad apartments     2001 Skypad Way #130     Orbit City     33701     FL     United States of Americ |                                                               | Nouveau (+)<br>Préc (<<) |        |

### Six façons d'ajouter de nouveaux contacts à votre base de données

Chacune de ces méthodes a des avantages et des inconvénients. Pour plus d'information, voir la section Adding New Contacts au chapitre 3 de Exploding TntMPD. Voir aussi le guide de référence Importer des contacts.

| Méthode                                                                                                    | Pourquoi utiliser cette méthode ?                                                                                                    |
|----------------------------------------------------------------------------------------------------|----------------------------------------------------------------------------------------------------|
| Contact   Nouveau contact                                                                                                    | Ajouter un contact                                                                                                    |
| Contact   Ajouter les références                                                                                                    | Vous venez de recevoir plusieurs noms de la part d'un de vos contacts. Vous n'avez que des informations limitées sur ces nouveaux contacts.                                                                                              |
| Fichier   Importation   Importer les<br>Contacts à partir du format texte                                                                                                    | Pour importer une base de données existante sauvegardée en fichier texte. La meilleure solution si vous avez géré vos contacts dans un autre logiciel auparavant.                                                                        |
| Fichier   Importation   Importer les<br>Contacts à partir d'Outlook                                                                                                    | Pour importer une liste de contacts à partir d'Outlook. Peut-être trouverez vous plus simple d'exporter au format texte d'abord.                                                                                                    |
| Cliquez sur "Nouveau contact" dans<br>l'onglet adresse, ou sur "nouveau +" dans<br>dans une fenêtre d'un contact existant                                                                    | Si vous êtes en train de saisir manuellement une liste de contacts à partir d'un document papier.                                                                                                    |
| Téléchargement automatique depuis le<br>serveur de votre organisation. (Fichier  <br>Importation   saisie adresses à partir du<br>Web <i>ou</i> Outils   saisie adresses à partir<br>du Web) | Si votre organisation le permet, c'est une façon rapide de<br>rentrer vos donateurs dans votre base de données. Notez que<br>les données de votre organisation sur vos partenaires ne<br>concordent pas nécessairement avec votre liste. |

### Salutations

TntMPD a été conçu pour vous aider à construire vos relations avec vos partenaires. Il vous offre donc des fonctions élaborées pour cela.

TntMPD permet trois types de salutations différentes pour vos envois. Le format à utiliser dépendra du contexte culturel, de l'âge de votre partenaire et de votre niveau de familiarité.

En plus d'avoir une case adresse à lignes multiples, vous pouvez aussi adapter le bloc adresse entier en cliquant sur le bouton **Bloc adr...** (Dans ce cas, vous devrez utiliser le champ "bloc adresse d'expédition" pour vos enveloppes).

### Salutations par défaut

|   | George and Jane                                                             | Jetson                 | ×     |  |  |  |  |  |
|---|-----------------------------------------------------------------------------|------------------------|-------|--|--|--|--|--|
|   | salutation                                                                  | George and Jane        |       |  |  |  |  |  |
|   | Nom complet                                                                 | Mr. and Mrs. George Je | etson |  |  |  |  |  |
| _ | Nom court                                                                   | George and Jane Jetso  | n     |  |  |  |  |  |
|   | Restaurer défauts Annuler OK                                                |                        |       |  |  |  |  |  |
|   | Nom complet est ce<br>qui apparaîtra en<br>haut de la fenêtre du<br>contact |                        |       |  |  |  |  |  |

### Salutations personnalisées

| George and Ja                                                                 | ne Jetson 🛛 🔀                                                                                                    |
|-------------------------------------------------------------------------------|----------------------------------------------------------------------------------------------------|
| salutation<br>Nom complet<br>Nom court<br>NOTE: Certaines s<br>Restaurer défa | Unde George and Aunt Jane Mr. and Mrs. George Jetson The Jetsons selutations sont personnalisées. uts Annuler OK                                        |
| Speed & Speede<br>Reaching the Car<br>7575 Warner Blv<br>Hollywood CA 9:      | tte Racer<br>toon Community<br>d<br>2070<br>The Jetsons<br>2001 Spacedock Way #1301<br>Cape Station FL 33701                                            |
| C<br>Dear<br>Last<br>Rabb<br>still                                            | artoons for Christ<br>Uncle George and Aunt Jane,<br>month I had a visit with Roger<br>it, and though he's famous, he<br>struggles with the same issues |

### Autres informations personnelles

| ersonnel                      | <b>Côté famille</b><br>préciser le lien f<br>de votre ép                                                                        | et <b>Degré pare</b> l<br>amilial de votre<br>pouse (si vous e | nté permet de<br>côté ou de celui<br>ètes marié).                                                       | pes Notes Per                                    | rsonnel Photos Utilisateur                                            |   | être à deux (47) ou<br>quatre chiffres(1947).<br>C'est mieux de mettre<br>quatre chiffres<br>spécialement si vous<br>synchronisez avec<br>Outlook. |
|-------------------------------|----------------------------------------------------------------------------------------------------|----------------------------------------------------------------|----------------------------------------------------------------------------------------------------|--------------------------------------------------|-----------------------------------------------------------------------|---|----------------------------------------------------------------------------------------------------|
| Onglet F                      | Une fenêtre pour<br>toutes les informations<br>concernant les<br>enfants.                                                       | Côté famille<br>Enfants<br>Eglise                              | A lui V Degré parenté Oncle/Tante V<br>Judy (12/31/1960), Elroy (3/11/1966)<br>Giessen christian church | Anniversaire<br>Anniv. conjoin<br>Anniv. mariage | Jour Mois Année<br>8 / 3 / 1947<br>nt 2 / 5 / 1947<br>je 5 / 2 / 1956 |   |                                                                                                    |
| Vous<br>égli<br>votr<br>desce | pouvez choisir parmi les<br>ises déjà entrées dans<br>re base de données en<br>cliquant sur la flèche<br>endante. Ce champ peut | Brimaire –<br>Société<br>Passe temps                           | Spacely Sprockets Fishing, Walking Astro                                                                | Profession<br>Surnom                             | Engineer                                                              | - | Si ce contact est un ami<br>proche, vous pourrez<br>utiliser son surnom<br>dans les salutations.                                                   |
| être u                        | ttile pour des <b>sélections</b><br>futures.                                                                                    | Conjoint —<br>Société<br>Passe temps                           | Robot Maid Mentor                                                                                       | Profession<br>Surnom                             | Homemaker                                                             | ľ |                                                                                                    |

- ▲ L'onglet Notes est un simple champ texte. La première ligne apparaitra au-dessus des onglets, mettez donc l'information la plus importante en haut.
- ▲ Il peut être utile de dater :chaque note afin de pouvoir s'en souvenir.

Onglet Notes

**Onglet utilisateur** 

- ▲ Il est peut-être plus intéressant d'écrire les notes dans le champ description de l'historique.
- Ecrire des notes de moins de 4000 caractères si vous synchronisez avec Outlook ou votre PalmPilot sinon vous recevrez un message d'erreur lors de la synchronisation.
- Notes (2003-07-24) Went to Utah and California and visited all the National Parks. Actually met Yogi Bearl langue newsletter français Phase MPD PARTENAIRE-Financier 📧 Adresse 🔺 MPD 👿 Tâches (8) 🚱 Historique 🕵 Groupes Notes Personnel Photos Utilisateur Police... Tahoma 🗸 8 🔽 🖪 🖪 🖪 🗄 (2003-07-24) Went to Utah and California and visited all the National Parks. Actually met Yogi Bear!
- **Onglet Photos** ▲ Dans l'onglet **Photos**, ajoutez une photo en mettant le curseur sur la fenêtre du haut, et en faisant un click droit.
  - Vous pouvez voir toutes les photos de votre base de données avec le menu Outils Toutes les images, mais vous ne pouvez pas les modifier.
  - Vous pouvez avoir plusieurs photos pour un même contact.
  - ▲ Les fichiers ne devront pas dépasser 25k.

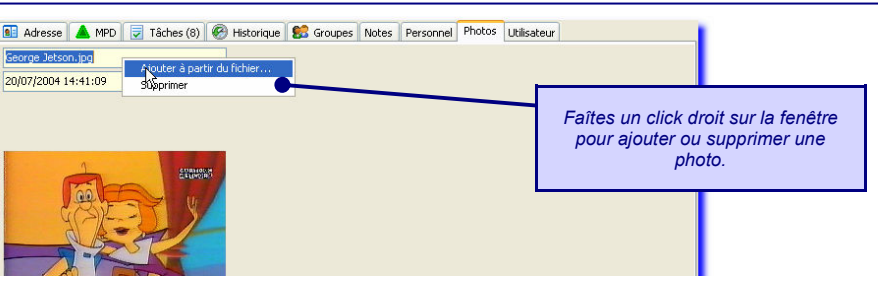

Quand on ajoute une photo, elle apparait aussi à côté du nom en haut de l'écran.

Ces champs vous permettent d'adapter votre base de données à vos besoins pour un maximum d'efficacité. Vous pouvez les utiliser comme vous le souhaitez, voici quelques exemples :

- Utilisateur 1 est utilisé pour indiguer le fuseau horaire pour les appels téléphoniques.
- ▲ Utilisateur 2 pour la langue d'envoi de la lettre de nouvelles.
- Utilisateur 3 peut server à indiquer si ce contact reçoit des courriels d'information (en plus ou à la place des lettres imprimées)
- Catégories sont des champs Outlook. Quand on synchronise la base de données avec Outlook, ce contact est place dans la catégorie Outlook spécifiée.

| 📧 Adresse 🔺 🔺          | PD 🛛 👿 Tâches (8) 🧑 Historique | 🚼 Groupes 🛛 Not | tes Personnel Photos             | Utilisateur |  |  |
|------------------------|--------------------------------|-----------------|----------------------------------|-------------|--|--|
| Time Zone              | EST                            | *               |                                  |             |  |  |
| langue newsletter      | français                       | *               |                                  |             |  |  |
| Courriel (Utlisateur 3 | ) <mark>oui</mark>             | *               | peuvent être utilisés pour faire |             |  |  |
| Utlisateur 4           |                                | ~               | une sélection d'ou leur grand    |             |  |  |
| Catégories             | MPD                            |                 | utilité                          | ġ.          |  |  |
| Statut utilisateur     | Summer Ask Follow-Up           | *               |                                  |             |  |  |

▲ Statut utilisateur est similaire au champ ci-dessus mais il offre en plus la liste de tous les statuts de la base de données. Ce champ peut être utilisé comme champ temporaire pour une stratégie de rappels téléphoniques. On peut changer le contenu des champs pour un groupe de contacts en

utilisant sélection (par exemple par liste en choisissant tous les contacts célibataires ou mariés), puis en faisant Groupe | changer un champ pour changer la valeur du champ pour tous les membres du groupe.

Le champ Année peut

### **Tasks & History**

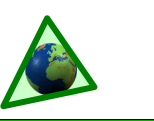

Un événement de l'historique est simplement une tâche accomplie. Pour cette raison, nous les associons dans cette présentation. Les tâches sont souvent vues en groupe pour tous les contacts, alors que l'historique est géré individuellement. Indications pour tâches/ historique :

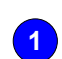

Filtrez les tâches pour voir une seule chose à la fois; par exemple, décochez tout sauf remercier.

Quand vous b une tâche, TntMPD demande si vous voulez charger l'historique. Cela n'est pas toujours souhaitable.

Sauvegardez la descrip-

tion de l'historique pour

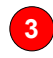

2

les tâches répétitives.

Exportez les tâches dans Excel pour les imprimer et les emporter avec vous.

### La vue des tâches

Voir toutes les tâches en attente en cliquant sur le bouton tâches. Voir les tâches pour un contact en cliquant sur l'onglet tâches de celui-ci. Vous pouvez faire une sélection sur les contacts.

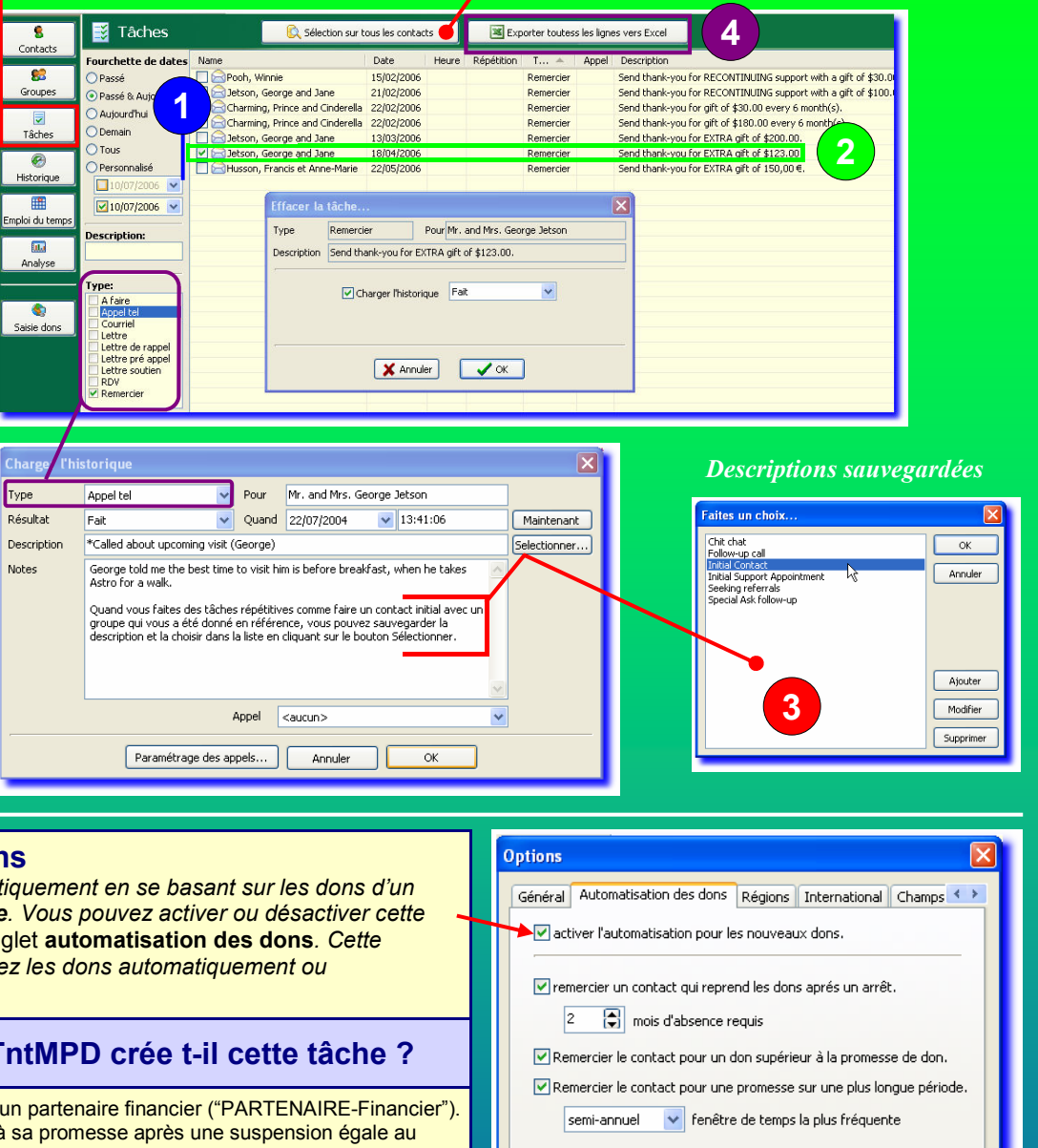

Automatisation des dons

TntMPD crée des tâches automatiquement en se basant sur les dons d'un contact comparés à sa promesse. Vous pouvez activer ou désactiver cette fonction dans Outils |Options onglet automatisation des dons. Cette fonction est active que vous entriez les dons automatiquement ou manuellement.

| Type de don          | Quand TntMPD crée t-il cette tâche ?                                                                                                    |  |  |  |  |  |
|----------------------|----------------------------------------------------------------------------------------------------|--|--|--|--|--|
| RECONTINUA -<br>TION | Un don est reçu d'un partenaire financier ("PARTENAIRE-Financier").<br>Il fait un don égal à sa promesse après une suspension égale au<br>nombre de mois choisis (par défaut: 2).                                                                            |  |  |  |  |  |
| SPÉCIAL              | Un don est reçu de la part d'un partenaire autre que financier.                                                                                                    |  |  |  |  |  |
| EXTRA                | Un don est reçu de la part d'un partenaire financier qui est à jour de<br>son engagement et qui donne un don plus important que sa<br>promesse. Un don inférieur ou égal à la promesse sera considéré<br>comme faisant partie du prochain don.               |  |  |  |  |  |
| IRRÉGULIER           | Si un partenaire donne de façon irrégulière, vous souhaitez peut-être le remercier pour chaque don. Vous pouvez en définir la fréquence dans l'onglet automatisation des dons.                                                                               |  |  |  |  |  |
| PREMIER              | Quand un contact devient un donateur régulier, ou change le monta<br>de sa promesse, décochez la case "Promesse" dans l'onglet MPD.<br>TntMPD vous avertira automatiquement quand le premier don<br>arrivera, et cochera automatiquement la case "Promesse". |  |  |  |  |  |

Remercier le contact pour un don spécial. Remercier le contact pour un premier don. Marquer les contacts comme "RECU" à l'arrivée du premier don. Annuler OK Note: L'automatisation des dons se base sur les promesses de chaque partenaire. Sans promesse, chaque don créera une tâche de remerciement. Le montant de la promesse détermine également si TntMPD considère le don comme un premier don,

un extra, une re-continuation, etc.

# Ecrire des descriptions utiles

Au fil des ans, vous accomplirez des centaines et peut-être même des milliers de tâches. Ne vous fiez pas à votre mémoire pour vous rappeler ce qui a été fait, les conversations que vous avez eu — Laissez TntMPD le faire pour vous.

Ecrire des **descriptions utiles** vous aidera à revoir rapidement l'historique de votre relation avec chaque partenaire. Ainsi, vous pourrez passer **plus** de temps à construire la relation et **moins** de temps à vous demander ce qui a été fait.

|    | Adresse 🔺 📥 | MPD 📃     | Tâches (6) 🥳   | Historique | 😵 🕵 Groupes 🛛 N  | lotes | Personnel Photos Utilisateur                         |
|----|-------------|-----------|----------------|------------|------------------|-------|------------------------------------------------------|
| Ir | ndividuel   | Groupe Ac | tuel           | 🏷 Charger  | historique       |       | 1 Appels depuis le dernier don                       |
|    | Date 🔻      | Heure     | Туре           | Résultat   | Appel            |       | Description                                          |
|    | 01/12/2004  |           | Lettre soutien | Fait       | 2004-12 Year     |       | 2004 Year-end Ask                                    |
|    | 10/08/2004  |           | Remercier      | Fait       | 2004-05 Sum      |       | Send thank-you for EXTRA gift of \$500.00.           |
| 2  | 22/07/2004  | 13:41:06  | Appel tel      | Fait       |                  |       | 🕵 *Jalled about upcoming visit (George)              |
| 2  | 20/07/2004  | 13:40:33  | Appel tel      | Tenté      |                  |       | (left msg) set up upcoming visit                     |
| 2  | 20/07/2004  | 10:01:09  | Appel tel      | Tenté      |                  |       | (busy) set up upcoming visit                         |
|    | 08/01/2004  | 09:58:07  | Lettre         | Fait       |                  |       | (GIFT) Sent bones to celebrate new puppy             |
|    | 08/12/2003  | 14:38:06  | Remercier      | Fait       |                  | 4     | [Speedette] Send thank-you for EXTRA gift of \$50.00 |
|    | 01/12/2003  | 08:25:24  | Lettre soutien | Fait       | 2003-12 Year-En  |       | 2003 Year-end Ask                                    |
|    | 21/06/2003  | 08:37:04  | Lettre soutien | Fait       | 2003 Pledge Chan | iges  | \$25 Increase: \$75 to \$100 ( 5 )                   |
|    | 19/06/2003  | 15:00:30  | RDV            | Fait       |                  |       |                                                      |
| 2  | 18/06/2003  | 15:00:06  | Appel tel      | Fait       |                  |       | Upcoming visit with the Jetsons (George)             |
| 2  | 18/06/2003  | 14:58:18  | Appel tel      | Fait       |                  | 5 1   | [Speedette] Talked about visit to Spacely (Jane)     |
| 2  | 17/06/2003  | 14:33:07  | Appel tel      | Tenté      |                  |       | Upcoming Visit                                       |
|    | 22/05/2003  | 11:08:30  | Lettre soutien | Fait       | 2003-05 Summer / | 4sk   | Sent Summer Ask                                      |
| 2  | 04/02/2003  | 14:49:51  | Appel tel      | Fait       |                  |       | Chit chat (George)                                   |
|    | 30/11/2002  |           | Lettre         | Fait       | 2002-12 Year-End | l Ask | 2002-12 Year-end Ask                                 |
| 2  | 02/10/2002  | 14:50:19  | Appel tel      | Fait       |                  |       | 💽 *Seeking referrals (Jane)                          |
| 2  | 02/10/2002  | 14:45:20  | Appel tel      | Tenté      |                  | 5 1   | (wrong #) (321) 231-4321. Correct #: (321) 231-1234  |
|    | 27/11/2001  |           | Lettre         | Fait       | 2001-12 Year-    | øК    | 2001-12 Year-end Ask                                 |

|   | Suggestions pour l'Historique                                                                                                    | Exemples                                                                                                    |
|---|----------------------------------------------------------------------------------------------------|----------------------------------------------------------------------------------------------------|
| 1 | Mettez un astérisque (*) devant une description si vous avez écrit une note. Cela vous épargnera du temps dans le futur lorsque, examinant l'historique pour un contact, vous pourrez savoir quand il y a une note descriptive. Egalement, si le contact a pris un engagement (rejoindre votre équipe de partenaires, faire un don, augmenter le soutien), le noter dans la description. | <ul> <li>* Appel initial — rencontre prévue !</li> <li>* Défi don mensuel</li> <li>* Défi don projet d'été : promis € 500</li> </ul>                                                              |
| 2 | Si votre contact est marié, mettre le prénom du conjoint à qui vous avez parlé au téléphone.                                                                                                    | Appelé pour prendre des nouvelles (Georges)<br>Appelé pour visite prochaine (Jane)                                                                                                    |
| 3 | Si vos appels téléphonique sont infructueux, indiquez pourquoi, tout spécialement si c'est fréquent. Si la cause en est un mauvais numéro, notez le bon et le mauvais numéro dans la description.                                                                                                    | (occupé) Appelé pour fixer RD initial<br>(laissé message) Appelé pour fixer RD initial<br>(laissé message à fille) Appelé pour fixer RD initial<br>(faux #: 951-555-8734) Correct #: 951-555-8374 |
| 4 | Si vous envoyez un cadeau à un partenaire, indiquez le (en utilisant <i>lettre/fait</i> ).<br>Si vous recevez un cadeau, indiquez le (en utilisant <i>lettre/reçu</i> ).                                                                                                    | (CADEAU) Envoyé CD Noël<br>(CADEAU ENREGISTRÉ) Vêtement de bébé                                                                                                    |
| 5 | Quand un partenaire financier change le montant de sa promesse, utiliser le suivi des appels/changement promesse et notez le montant dans la description. Cela vous aidera à revoir les changements au fil des ans. <i>Voir le guide de référence faire de appels.</i>                                                                                                    | Augmentation €25 : €75 to €100<br>Diminution €50 : €50 to €0 (perte emploi)                                                                                                    |
| 6 | Si votre conjoint travaille aussi sur la base de données, il peut être utile de noter<br>qui a entré les données en mettant ses initiales ou son prénom entre<br>parenthèses.                                                                                                    | [MICHEL] Appelé pour fixer RD<br>[MARIE] Envoyé remerciement pour don extra de €x.<br>[MICHEL] repas avec Georges                                                                                 |
|   | Si l'un de vous fait la majeure partie du travail, pas de nom signifie que c'est lui<br>qui a saisi les données.                                                                                                    | Appelé pour fixer RD<br>[MARIE] Envoyé remerciement pour don extra de €x.<br>Repas avec Georges                                                                                                   |

Quand il y a un chiffre sur l'onglet tâche du contact, celui-ci indique qu'il y a une ou plusieurs tâches en attente pour ce contact.

Une bonne façon de garder trace de vos activités pour tous vos partenaires est de les saisir en tant que tâches et historique sous votre nom. (menu: **Sélection | Moi.**)

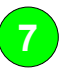

9

Enregistrez vos propres activités

Vous avez besoin de vous souvenir d'une tâche à accomplir dans le future, comme écrire une lettre d'appel, une brochure? Créez une tâche pour vous !

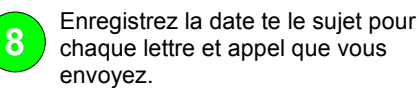

Notez les dates de vos voyages de recherché de soutien, de vos visites auprès des églises qui vous soutiennent.

| 📧 Adresse 🔺 🔺 MPD                              | 👿 Tâches (1) | 🧭 Historique 🛛 💈 | Groupes   | Notes      | Personnel | Photos | Utilisateur |
|------------------------------------------------|--------------|------------------|-----------|------------|-----------|--------|-------------|
|                                                |              |                  |           |            |           |        |             |
| Individuel Grou                                | pe Actuel    | 🛛 🃸 Emploi du te | mps       |            |           |        |             |
|                                                |              |                  |           |            |           |        |             |
| Date 🔻 Heure Pépétition Type Appel Description |              |                  |           |            |           |        |             |
| 11/07/2006                                     | (7)          | A faire          | appel don | projet d'é | té        |        |             |

🖲 Adresse 🔺 MPD 👿 Tâches (1) 🥙 Historique 🕵 Groupes Notes Personnel Photos Utilisateur

| Ir | Individuel Groupe Actuel Tradicional State Charger historique 5 Appels depuis le dernier don |          |                |          |                      |                                                        |  |  |
|----|----------------------------------------------------------------------------------------------|----------|----------------|----------|----------------------|--------------------------------------------------------|--|--|
|    | Date 🔻                                                                                       | Heure    | Туре           | Résultat | Appel                | Description                                            |  |  |
|    | 23/05/2006                                                                                   |          | Lettre soutien | Fait     | 2006-05 Germany ask  | 2006-05 Germany ask                                    |  |  |
|    | 18/04/2006                                                                                   |          | Lettre soutien | Fait     | 2006-05 Pr           | Summer Project Ask                                     |  |  |
|    | 29/11/2005                                                                                   |          | Lettre         | Fait     | 2005-1 Ask           | 2005-12 Year-end Ask                                   |  |  |
|    | 01/05/2005                                                                                   |          | Lettre soutien | Fait     | 2005-05 Ask          | 2005 Summer Ask (Toontown Inner City Outreach)         |  |  |
|    | 29/03/2005                                                                                   | 22:09:47 | Lettre         | Fait     | _                    | 2005-03 Newsletter-"I agree with Roger Rabbit"         |  |  |
| 8  | 29/03/2005                                                                                   | 10:40:00 | A faire        | Fait     |                      | Reprint Brochure with Baby's Photo                     |  |  |
|    | 15/03/2005                                                                                   | 06:57:13 | RDV            | Fait     |                      | 7-Day Trip to visit Ministry Partners in Bedrock       |  |  |
|    | 14/02/2005                                                                                   | 22:09:25 | Lettre         | Fait     |                      | 2005-02 Newsletter-Dorm Valentine outreach             |  |  |
|    | 15/01/2005                                                                                   | 22:08:50 | Lettre         | Fait     |                      | 2005-01 Newsletter-New Year's Eve Bash Outreach        |  |  |
|    | 20/12/2004                                                                                   | 22:08:30 | Lettre         | Fait     |                      | Christmas Card                                         |  |  |
|    | 30/11/2004                                                                                   | 22:08:00 | Lettre soutien | Fait     | 2004-12 Year-End Ask | 2004-12 Ask Year-end                                   |  |  |
|    | 09/11/2004                                                                                   | 22:07:40 | Lettre         | Fait     |                      | 2004-11 Newsletter-Thanksgiving                        |  |  |
|    | 15/10/2004                                                                                   | 22:07:03 | Lettre         | Fait     |                      | 2004-10 Newsletter-Fall in Love with Jesus (postcard)  |  |  |
|    | 08/10/2004                                                                                   | 06:59:12 | RDV            | Fait     |                      | Attended Missions Weekend-Metropolis Pedestrian Church |  |  |
|    | 17/09/2004                                                                                   | 22:06:42 | Lettre         | Fait     |                      | 2004-09 Newsletter-Toontown High "Homecoming"          |  |  |

7

### L'onglet MPD

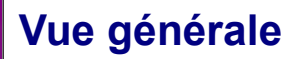

L'onglet MPD est l'onglet favori des utilisateurs. C'est là que se retrouvent les informations financières du contact. Voir le chapitre 3 de *Exploding TntMPD* pour plus de détails.

### Champs de l'onglet MPD

**Phase MPD** — Là ou en est votre contact dans le cycle MPD. *Voir page suivante.* 

**Prochaine demande** — Pour planifier une future demande (champ peu utilisé).

**Promesse** — Montant en euros et fréquence. La case cochée indique que le contact a donné au moins une fois pour accomplir sa promesse. *Indication: Ne cochez pas la case quand vous enregistrez une promesse. TntMPD le fera automatiquement à réception du premier don.* 

**Région** — Pour combiner géographiquement vos contacts. Utile pour des sélections. Vous définissez les régions à votre guise.

Attribué par — Saisissez le nom de la personne qui vous a donné le contact. Si "attribué par" est en gras, cela signifie que cette personne a plusieurs attributeurs; cliquez sur les caractères gras pour voir la liste.

**Pourrait donner** — Pour vous aider dans de futures actions de recherche de donateurs. Il ya trois possibilités à choisir.

Il y a quatre cases à cocher pour des sélections et analyses :

**Envoyer la lettre de nouvelles.** Suggestion : Créez un favori. Utilisez un champ utilisateur pour ceux qui reçoivent des infos par courriel.

Décédé — Pour éviter la perte d'infos financières, ne supprimez pas un donateur décédé. Suggestion : effacer son adresse pour éviter de lui envoyer un courrier accidentellement.

Designation

(don en liquide, transfert

Ajouter un don que vous

organisation pour être sur

qu'il vous sera bien crédité

envoyez à votre

Motivatio

interne).

### Virement automatique

Magazine. Si vous en avez un

### Fenêtre détails don

1 Attribue tout ou partie du don à un appel.

2 Sa QL

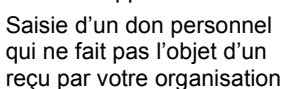

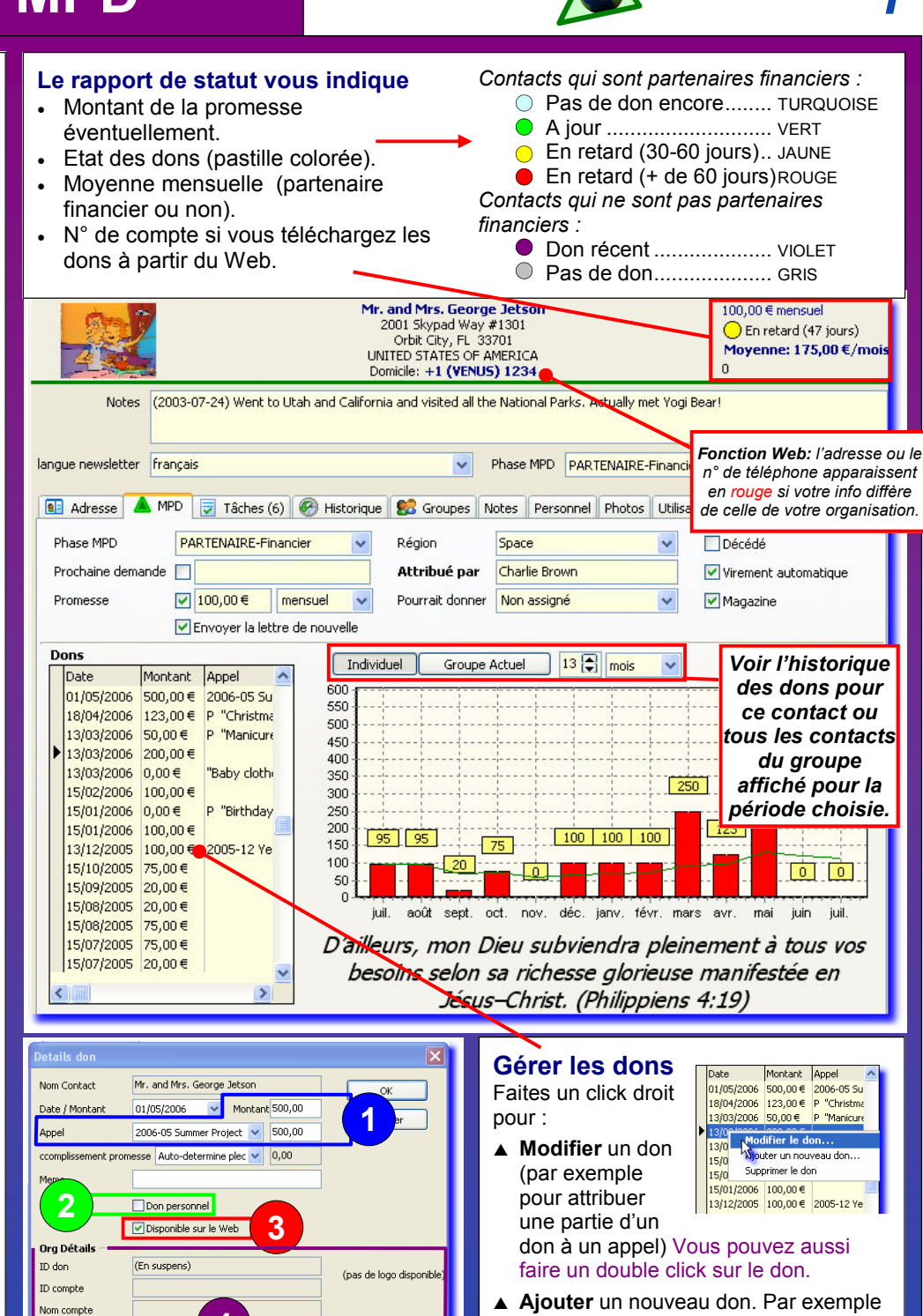

▲ Ajouter un nouveau don. Par exemple si vous avez reçu un chèque et que vous l'envoyez à votre organisation.

▲ Supprimer un don manuel. Les dons téléchargés sur le Web doivent être modifiés par votre organisation.

5

— utile pour voir apparaitre la lettre de remerciement dans votre liste des tâches.

Voir les données de l'organisation pour les dons téléchargés. (pas montré) Créer un don négative pour réduire tout ou partie d'un don d'église et le réattribuer manuellement aux donateurs réels.

8 A Guides de référence TntMPD

### Phase MPD

La capacité de TntMPD à connecter les dons avec un contact — puis à agir selon son activité financière — est ce qui rend le logiciel particulièrement performant. Des plus de 150 champs de données dans TntMPD, la Phase MPD et la promesse/ fréquence sont les deux plus importants.

La **Phase MPD** détermine comment chaque contact est géré dans les sélections et les analyses, et comment les statistiques financières sont établies.

Chaque contact évoluera dans les phases MPD de haut en bas, en sautant parfois des étapes.

Votre but dans MPD est que chaque contact **prenne une décision.** Que cette décision soit **Oui**, pour devenir un partenaire financier régulier, spécial (périodique), un partenaire de prière, ou **Non**, de ne pas devenir votre partenaire, <u>cherchez à</u> <u>obtenir que chacun prenne une</u> <u>décision.</u>

La phase MPD a une "ligne de décision" non écrite qui sépare les contacts qui ont pris une décision des autres qui ne l'ont pas encore fait. *Pourquoi?* Parce que "**Contacts et Réfé**-rences" (ci-dessous) dans la rubrique **Analyse** comptabilise uniquement les contacts dont la phase est <u>au dessus</u> de la ligne de décision.

### Contacts & Références

10 - en main aujourd'hui 0 - gagnés cette semaine 10 - datent de plus d'un mois

### Montant de la promesse.

Si la phase MPD d'un contact indique qu'il est un donateur régulier ("PARTENAIRE-Financier"), alors TntMPD compares ses dons à sa promesse et offre de multiples fonctions : **Automatisation des dons** (tâches automatiques), Le *rapport d'accomplissement des promesses*, la pastille colorée sur la vue du statut du contact, et la fenêtre **Progression du soutien** dans la fenêtre de l'analyse.

### Phase MPD FAQs

#### Dois-je vraiment utiliser la phase MPD? Puis-je mettre la même phase MPD pour tous mes contacts?

C'est vraiment important d'utiliser cette phase. La phase MPD combinée à la promesse/ fréquence sont vraiment essentielles pour les sélections et les analyses.

#### Je débute et j'ai beaucoup de noms. Quelle phase MPD utiliser pour eux?

Par défaut, la phase est mise sur "n/a". Il faut la mettre sur "Jamais contacté" jusqu'à ce que vous ayez un premier contact. Ensuite, votre contact pourra évoluer dans la liste.

#### Quelle phase attribuer aux membres de ma famille à qui je veux envoyer ma lettre de nouvelles

sans leur demander du soutien? Soit PARTENAIRE-Prière, soit ne jamais demander.

#### Je viens d'ajouter 100 noms. Dois-je aller sur chacun d'eux un par un pour les faire passer de "n/a" à "Jamais contacté"?

Non. Utilisez une sélection pour créer un groupe, puis choisissez **Groupe | Changer un champ** dans le menu Groupe. Sélectionnez "Phase MPD " dans la liste "sélection champ", puis "Jamais contacté" dans la liste "fixer le champ à", faites OK. TntMPD vous demandera confirmation, puis changera tous les champs. Suggestion: Groupe | Changer un champ est un menu très utile à chaque fois que vous voulez modifier un champ pour un groupe important de contacts.

#### Dois-je changer la phase MPD d'un contact à chaque fois qu'il change de catégorie?

R a p p e l e z v o u s q u e le :changement le plus important est quand une personne **prend une décision**. Les phases au dessus de cette ligne sont plus pour votre information et pour faire des sélections. A la limite, leur phase n'a guère d'importance à partir du moment où elle se situe au dessus de la ligne de décision, car vous voulez leur faire passer cette ligne.

TntMPD a une fonction spéciale qui vous demandera de changer la phase d'un contact dans certains cas selon la

tâche que vous exécutez. Par exemple, si leur phase est "Jamais contacté", et que vous enregistriez une tâche (faire un appel téléphonique), TntMPD vous demandera de changer leur phase (à droite ). montant de promesse pour un contact, TntMPD changera automatiquement leur phase à PARTNAIRE-Financier parce que c'est la seule phase possible pour un contact qui a un montant de promesse d'indiqué.

#### Quand déplacer un partenaire en arrière au dessus de la ligne de décision?

La seule occasion où vous aurez à déplacer une personne en arrière est s'il quitte votre équipe de soutien temporairement. Par exemple, un donateur régulier vous informe qu'il arête de donner pour un temps, mais veut que vous le rappeliez l'année prochaine. Continuez à lui envoyer votre lettre de nouvelles, mais changez sa phase MPD à demander dans le futur. (Une autre option, peut-être meilleure, est de faire passer sa phase à PARTENAIRE-Prière et de créer une tâche Appel pour une date future).

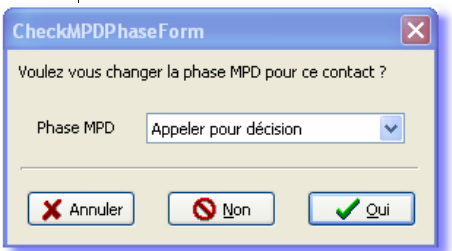

Si vous saisissez un

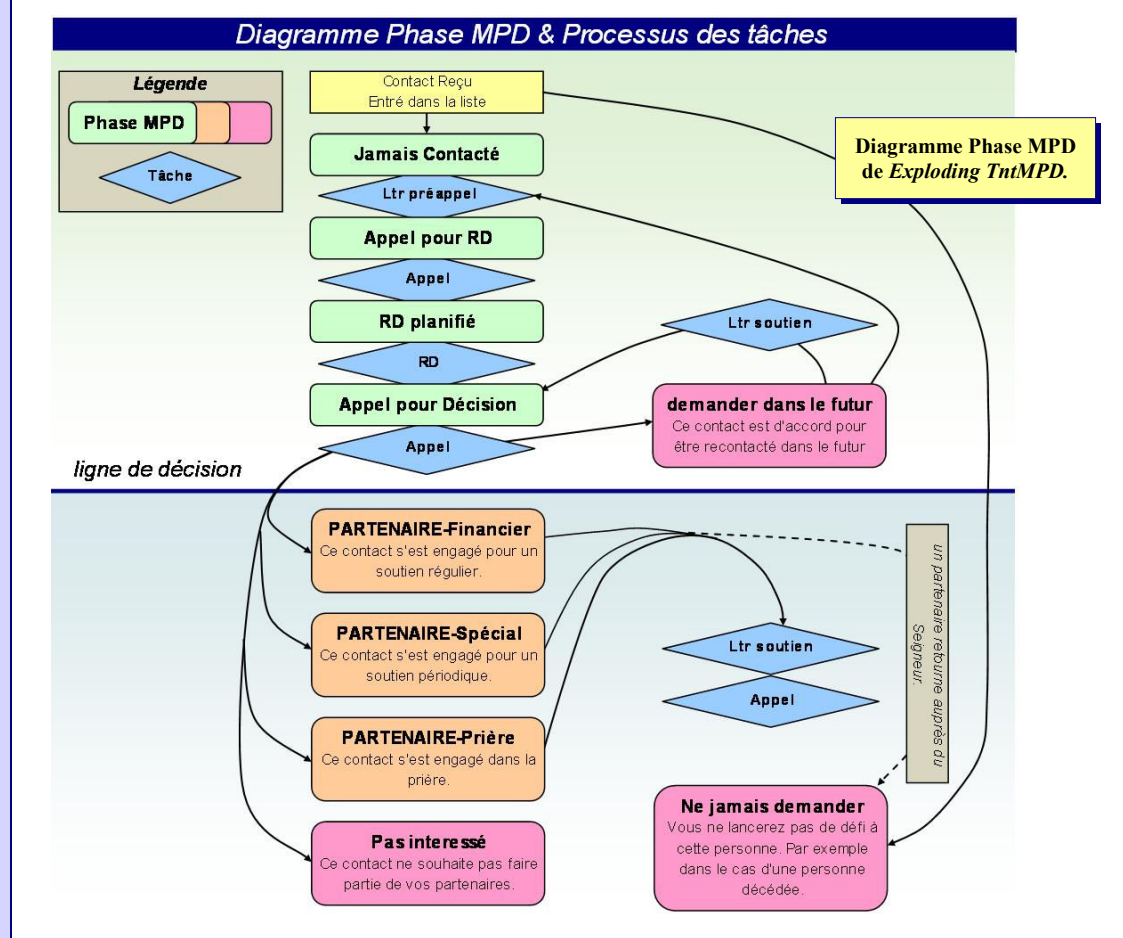

### **Importer des Contacts**

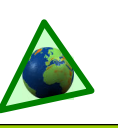

### Vue d'ensemble

Beaucoup de missionnaires qui commencent à utiliser TntMPD sont au service du Seigneur depuis de nombreuses années. Ils ont donc dû gérer leur liste de partenaires. Certains l'ont fait sur des documents papier. D'autres ont créé leur base de données dans Microsoft Word, Excel, ou Access.

Aujourd'hui, beaucoup de personnes gèrent leurs contacts dans Outlook et sur leur Palm aussi. Pour ceux qui ont déjà une base de données fiable, la transition vers TntMPD peut être bien plus courte que des méthodes alternatives comme télécharger depuis la base de données de votre organisation ou entrer les contacts manuellement.

Note: Importer des contacts à partir d'une base de données existante — à travers un fichier texte — ne doit pas être vu comme une tâche facile. Ce guide de référence est là pour vous aider à travers tout le processus. Tout dépendra d'une part de votre niveau d'utilisation de votre base de données existante et de la quantité d'informations qu'elle contient.

### Si vous trouvez que cette méthode d'importation ne fonctionne pas pour vous, ne soyez pas frustré mais essayez plutôt une autre méthode.

TntMPD a plus de 150 champs de données. Le plus d'informations vous avez sur vos contacts (comme le montant de la promesse, église, enfants, anniversaires, etc.), le plus vous bénéficierez de l'importation des contacts.

Importer vos contacts à partir d'un fichier est une meilleure solution que d'autres méthodes car cela vous permet de remplir plus de champs. Même si vous pouvez télécharger les noms et adresses de vos partenaires depuis le serveur de votre organisation, vous pouvez économiser des jours/semaines de travail pour nourrir votre base de données TntMPD.

Ce guide de référence met tout spécialement l'accent sur les étapes nécessaires pour convertir une base de données existante en un fichier qui peut ensuite être aisément importé dans TntMPD. **Q:** J'ai déjà un système qui me convient bien. Pourquoi passer à TntMPD?

**R:** Les missionnaires qui ont leur propre système trouvent que passer à TntMPD est facile à cause des fonctions puissantes de TntMPD. Pour la plupart des utilisateurs, TntMPD contient des fonctions auxquelles ils rêvaient en créant leur propre système. Heureusement, plus votre propre système est complexe, plus il sera facile de convertir votre base de données et de l'importer dans une base TntMPD.

### Etapes pour importer votre base de données

### Etape 1: Déterminer combien d'informations sont en votre possession.

Regarder la liste page suivante et cocher les champs que vous avez déjà. (comme le nom, l'adresse, le téléphone, le montant de la promesse, sa fréquence, le nom de l'église, etc.).

### Etape 2: Convertir vos données dans un format que TntMPD peut reconnaître.

Si vous avez déjà une base de données, il est probable que vous ayez des champs où les informations sont combinées alors que TntMPD les veut séparées. C'est probablement l'étape qui vous prendra le plus de temps dans le processus de conversion.

Cela est commun avec les champs suivants :

Civilité & civilité conjoint (Mr and Mme) Prénom, Prénom conjoint, Nom et Suffixe Ville, Etat, Code postal

Il y a différentes façons de le faire. Vous pouvez sauvegarder votre fichier en fichier texte, puis l'ouvrir dans Microsoft Word et utiliser *Chercher et remplacer* pour convertir "&" ou les virgules en tabulations. Voir la fenêtre ci-dessous pour en apprendre plus sur l'utilisation de Word pour convertir vos données. Vous pourriez aussi utiliser "Texte vers Colonnes" dans le menu données d'Excel (à essayer seulement si vous avez de l'expérience ou que vous souhaitiez apprendre).

### Etape 3: Ajoutez des informations qui ne sont pas dans votre base de données.

Il y a plusieurs champs dans TntMPD, spécialement dans l'onglet MPD, que vous pouvez ajouter à votre fichier avant le transfert. Procéder ainsi vous évitera d'avoir à les mettre à jour un par un plus tard.

Exemples de données que vous avez peutêtre en tête, mais pas dans votre base : **Phase MPD**, **Montant de la promesse et sa fréquence**, référent, nom de l'église, anniversaires, enfants.

### Etape 4: Importation.

Sauvegardez votre fichier au format « .csv » (comma-separated values). Dans TntMPD, sélectionnez Fichier | Importation | Importer les Contacts à partir du format texte. Faites correspondre les champs et cliquez sur OK.

Vous devrez peut-être faire plusieurs essais et corriger les erreurs à chaque fois.

### **Base de données dans Microsoft Word?**

Bien qu'Excel soit probablement le logiciel de départ le plus simple pour préparer votre base de données à l'importation dans TntMPD, vous pouvez aussi utiliser Word. Assurez vous qu'aucun de vos champs ne contient de virgules, car les virgules servent de séparateur de champ.

Votre première rangée sert à définir les champs comme indiqué ci-dessous, sans espace après les virgules. (utilisation du gras pour simplifier la lecture)

Civilité, Civilitéconjoint, Prénom, Nomde Famille, PrénomConjoint, Salutation, AdresseDomicile, VilleDomicile, EtatDomicil e, CodePostalDomicile, TéléphoneDomicile

, **Référent**,NomEglise,**PhaseMPD**, MontantPromesse,**FréquencePromesse**,

### EnvoyerLettre,etc.

Vos rangées de données ressembleront à l'exemple ci-dessous. Dans le cas ou la donnée n'est pas disponible, mettez la virgule suivante immédiatement.

Mr.,Mrs.,Roger,Rabbit,Jessica,Roger & Jessica,24 Gooey Ave,Toontown,CA, 99999,123-234-8262,Fred Flinstone,First Baptist Church of Toontown,60,75,1,TRUE.

Ces quatre derniers éléments indiquent :

- La Phase MPD est 60 ("PARTENAIRE-Financier")
- Le montant de la promesse est €75
- La fréquence de la promesse est "mensuel" ("1"),
- Ils reçoivent la lettre de nouvelles ("TRUE").

### Champs de TntMPD

Ce n'est pas une liste exhaustive, mais elle contient les champs les plus communs pour la conversion d'une base de données existante. Pour une liste complète, voir le chapitre 7 de Exploding TntMPD.

### Notes:

- (1) Pour chaque colonne dans votre fichier texte qui a une valeur VRAI/FAUX, vous devez entrer VRAI ou FAUX pour chaque entrée (comme Envoyer lettre de nouvelles, prochaine demande, promesse reçues, etc.).
- (2) Si vous avez une colonne MONTANT PROMESSE, vous devez aussi avoir FREQUENCE PROMESSE comme colonne. Le montant de la promesse n'a pas besoin d'une valeur si le montant est zéro.
- (3) Au contraire, si vous avez FREQUENCE PROMESSE et PHASE MPD en tant que colonnes, vous devez avoir une valeur dans chaque rangée même si c'est zéro.
- (4) Si un partenaire a un montant de promesse, sa phase MPD doit être 60 "PARTENAIRE-Financier"

### Nom

- Civilité (Mr, Dr, Rev, Mme, Mlle) Prénom DeuxièmePrénom NomdeFamille Suffixe (Jr., Sr., II, III) CivilitéConjoint PrénomConjoint **DeuxièmePrénomConjoint**
- NomConjoint (Seulement si différent de NomdeFamille) Adresse Domicile AdresseDomicile VilleDomicile EtatDomicile/Province CodePostalDomicile PavsDomicile Téléphone TéléphonePro TéléphoneDomicile Mobile AutreTel Internet Courriel1 Courriel2 (Pour le conjoint, si différent) Notes Notes (Peut être un champ texte plus long) Salutations NomComplet (Salutations formelles pour enveloppes) Salutation (Utilisation dans les lettres) NomCourt MPD MPDPhaseID (Dans cette liste) 0 n/a 10 Jamais Contacté 20 Demander dans le futur 30 Appeler pour RDV 40 RDV fixé Appeler pour décision 50 PARTENAIRE-Financier 60
  - 70 **PARTENAIRE-Spécial**
  - 80 PARTENAIRE-Prière
  - 90 Pas intéressé
  - 100 Ne jamais demander
- Exemple d'un fichier Texte prêt à l'importation:

L'image du bas est une extension de la partie droite de l'image du haut.

12 annuel 24 biannuel PromesseReçue VRAI/FAUX (Fun premier don a été reçu pour cette promesse) AttribuéPar (Référent primaire) Région (Pour grouper les contacts géographiquement) EnvoiLettre VRAI/FAUX Magazine VRAI/FAUX Personnel/Professionnel Enfants NomEglise Utilisateur Utilisateur1 Utilisateur2 Utilisateur3 Utilisateur4 Catégories StatutUtilisateur

MontantPromesse (Si le montant est

zéro)

0

1

2

3

4

6

supérieur à zéro, la fréquence de la

FrequencePromesse (Dans cette liste)

<aucun>

mensuel

bimensuel

trimestriel

Ts les 4 mois

semi-annuel

promesse doit être aussi supérieure à

Les champs "Utilisateur" vous permettent d'adapter le logiciel à vos besoins.

La plupart des missionnaires ont beaucoup de personnes physiques dans leurs contacts, mais peu d'organisations comme des églises ou des sociétés. Les organisations requiert des champs différents, aussi est-il plus facile de les saisir manuellement.

|    | A            | B                 | C                            | D                | E             | F                             | G                        | Н                               | 1 1                                  | J                 | К                         | L                                           | M                |
|----|--------------|-------------------|------------------------------|------------------|---------------|-------------------------------|--------------------------|---------------------------------|--------------------------------------|-------------------|---------------------------|---------------------------------------------|------------------|
| 1  | <u>Title</u> | <u>First Name</u> | <u>Middle</u><br><u>Name</u> | <u>Last Name</u> | <u>Suffix</u> | <u>Spouse</u><br><u>Title</u> | <u>Spouse First Name</u> | <u>Spouse</u><br>Middle<br>Name | <u>Spouse</u><br><u>Last</u><br>Name | <u>Greeting</u>   | <u>Short Name</u>         | Home Street Address                         | <u>Home City</u> |
| 2  | Mr.          | Mickey            | Walter                       | Mouse            | -             | Mrs.                          | Minnie                   |                                 |                                      | Mickey & Minnie   | Mickey & Minnie Mouse     | 1 Walt Disney Way                           | Orlando          |
| 3  | Mr           | Dopey             | 1                            | Dwarf            |               |                               |                          |                                 |                                      | Dopey             | Dopey Dwarf               | 17 Gnarled Tree Dr                          | Enchanted For    |
| 4  | Mr.          | Woody             |                              | Cowboy           |               | Mrs.                          | Bo                       |                                 | Peep                                 | Woody & Bo        | Woody and Bo Peep         |                                             |                  |
| 5  | Mr.          | Donald            | Q                            | Duck             |               | Mrs.                          | Daisy                    |                                 | 1.1.23                               | Donald & Daisy    | Donald and Daisy Duck     | 2 Walt Disney Way                           | Orlando          |
| 6  | Mr           | Roger             |                              | Rabbit           |               | Mrs                           | Jessica                  |                                 |                                      | Roger and Jessica | Roger and Jessica Rabbit  | 24 Gooey Ave                                | Toontown         |
| 7  | Mr.          | Fred              |                              | Flintstone       |               | Mrs.                          | Wilma                    |                                 |                                      | Fred & Wilma      | Fred and Wilma Flintstone | 341 Rocky Road                              | Pebble Beach     |
| 8  | Mr.          | Bugs              |                              | Bunny            |               | Mrs.                          | Babs                     |                                 |                                      | Bugs & Babs       | Bugs and Babs Bunny       | 5000 Carrot Drive                           | Winter Garder    |
| 9  |              | Nemo              |                              | Rainbowfish      |               |                               |                          |                                 |                                      | Nemo              | Nemo Rainbowfish          | 73 Undersea Way                             | Atlantis         |
| 10 | Mr.          | Winnie            | the                          | Pooh             |               |                               |                          |                                 |                                      | Pooh              | Winnie the Pooh           | c/o Christopher Robin<br>Under the Oak Tree | Hundred Akre     |
| 11 | Mr:          | George            |                              | Jetson           |               | Mrs.                          | Jane                     |                                 |                                      | George and Jane   | George and Jane Jetson    | 2001 Space Dock Wy                          | Cape Station     |
| 12 | King         | Tarzan            | of the                       | Jungle           |               | Mrs.                          | Jane                     | of the                          |                                      | Tarzan & Jane     | Tarzan and Jane Jungle    | 423 Vine St                                 | Everglades       |

|    | D                | N                         | 0                             | Р                    | Q                |                    | R       | S             | AC                               | AD                             | AE                         | AG                  | AI                               | AJ                       | AK              |
|----|------------------|---------------------------|-------------------------------|----------------------|------------------|--------------------|---------|---------------|----------------------------------|--------------------------------|----------------------------|---------------------|----------------------------------|--------------------------|-----------------|
| 1  | <u>Last Name</u> | Home<br>State/P<br>rovinc | <u>Home</u><br>ZIP/Pos<br>tal | <u>Home</u><br>Phone | <u>Email 1</u>   | <u>Referred By</u> |         | <u>User 1</u> | <u>Pledge</u><br><u>Received</u> | <u>Pledge</u><br><u>Amount</u> | <u>Pledge</u><br>Frequency | <u>MPD</u><br>Phase | <u>Send</u><br><u>Newsletter</u> | <u>Direct</u><br>Deposit | <u>Maqazine</u> |
| 2  | Mouse            | FL                        | 32899                         | (763) 261-           | mickey@disney.   | Bugs Bunny         |         | We            | TRUE                             | 60                             | 1                          | 60                  | TRUE                             | FALSE                    | TRUE            |
| 3  | Dwarf            | VT                        | 03001                         | 1                    |                  |                    |         |               | FALSE                            |                                | 0                          | 0                   | FALSE                            | FALSE                    | FALSE           |
| 4  | Cowboy           | FL                        |                               |                      |                  | Buzz Lightye       | ear     | We            | FALSE                            |                                | 0                          | 70                  | TRUE                             | FALSE                    | FALSE           |
| 5  | Duck             | FL                        | 32899                         | 407895315            | dduck@disney.c   | Mickey Mous        | e       | We            | TRUE                             | 50                             | 1 1                        | 60                  | TRUE                             | FALSE                    | TRUE            |
| 6  | Rabbit           | CA                        | 99999                         | (314) 234-           | 3262             | Fred Flints        |         |               |                                  | 75                             | i 1                        | 60                  | FALSE                            | FALSE                    | TRUE            |
| 7  | Flintstone       | FL                        | 37584                         | (576) 984-           | fred.flinstone@h | Bugs Bunn          | Fréque  | nce Pron      | iesse et                         | 145                            | i 1                        | 60                  | TRUE                             | FALSE                    | TRUE            |
| 8  | Bunny            | FL                        | 37841                         | (575) 898-           | bugs_bunny@w     | Mickey & N         | Phase N | IPD doiv      | ent avoir                        |                                | 0                          | 70                  | TRUE                             | TRUE                     | TRUE            |
| 9  | Rainbowfish      | FL                        | 33456                         |                      |                  | Arial (Mern        | une val | eur dans      | chaque                           | 20                             | 1                          | 60                  | TRUE                             | FALSE                    | TRUE            |
| 10 | Pooh             | VT                        | 01402                         |                      |                  | Mickey Mo          | rangée  | e, mais M     | ontant                           |                                | 0                          | 80                  | TRUE                             | FALSE                    | FALSE           |
| 11 | Jetson           | FL                        | 33701                         | (321) 231-           | lgjetson@spacer  | Fred Flints        | Promess | se peut e     | ure planc                        | 100                            | 1                          | 60                  | TRUE                             | TRUE                     | TRUE            |
| 12 | Jungle           | FL                        | 35433                         | 123-427-28           | 300              | Prince Cha         | si la v | aleur est     | t zero.                          |                                | 0                          | 70                  | TRUE                             | FALSE                    | FALSE           |

### Faire des Sélections

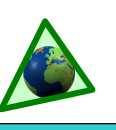

## #6

### Vue d'ensemble

Les sélections vous permettent de restreindre votre liste de contacts à des groupes en fonction de vos besoins. Elles vous permettent de choisir des contacts en fonction de certains critères.

Il y a trois types de sélections primaires :

### 1. Par Champ

Questionne votre base de données et donne la liste des contacts correspondant à votre critère. Exemples: Domicile Pays=France, Montant promesse> 0, etc. Beaucoup des sélections dans le menu sont pré-écrites.

### 2. Par Liste

Quelque soit le groupe actuel, quand vous sélectionnez Par Liste, le logiciel vous donne une liste de ce groupe avec des cases . Vous pouvez alors créer une sélection personnalisée en cochant les contacts.

### 3. Personnalisé

En utilisant un langage d'interrogation de la base de données, vous pouvez écrire des requêtes spécifiques pour obtenir un résultat précis. Ces types de questionnement sont complexes et ne peuvent être intégrés dans ce manuel de référence.

Bien que la fonction personnalisé soit difficile à utiliser, vous pouvez facilement obtenir le résultat escompté en faisant une succession de sélections par champ et par liste.

Par exemple, disons que vous avez 325 contacts dans votre base de données, et vous voulez sélectionner vos partenaires financiers en région parisienne qui donnent plus de 100 € par mois. Vous pouvez le faire à l'aide de trois sélections successives, chacune réduisant la liste :

- Sélection partenaires financiers (54)
- ▲ Sélection région parisienne (13)
- ▲ Sélection de ceux dont le don moyen mensuel est supérieur à € 100 (2).

Vous pouvez sauvegarder une sélection dans la liste des favoris pour une utilisation ultérieure.

12 A Guides de Référence TntMPD

### Sélection des contacts : boîte de dialogue

Centre de contrôle sélections TntMPD.

1. Remplacer le groupe actuel

Crée un nouveau groupe basé sur les résultats de la sélection.

- 2. Sélection dans le groupe actuel
- Crée un nouveau groupe à partir du groupe actuel base sur vos critères. A utiliser pour des sélections successives.

### 3. Ajouter au groupe actuel

Examines les contacts qui ne sont PAS dans le groupe actuel; ceux qui remplissent le critère sont ajoutés au groupe.

### 4. Supprimer du groupe actuel

Retire du groupe actuel les contacts qui remplissent le critère .

### Fenêtre de sélection des contacts. Sélection <u>Par Liste (</u>en haut) et <u>Par Champ (</u>en bas).

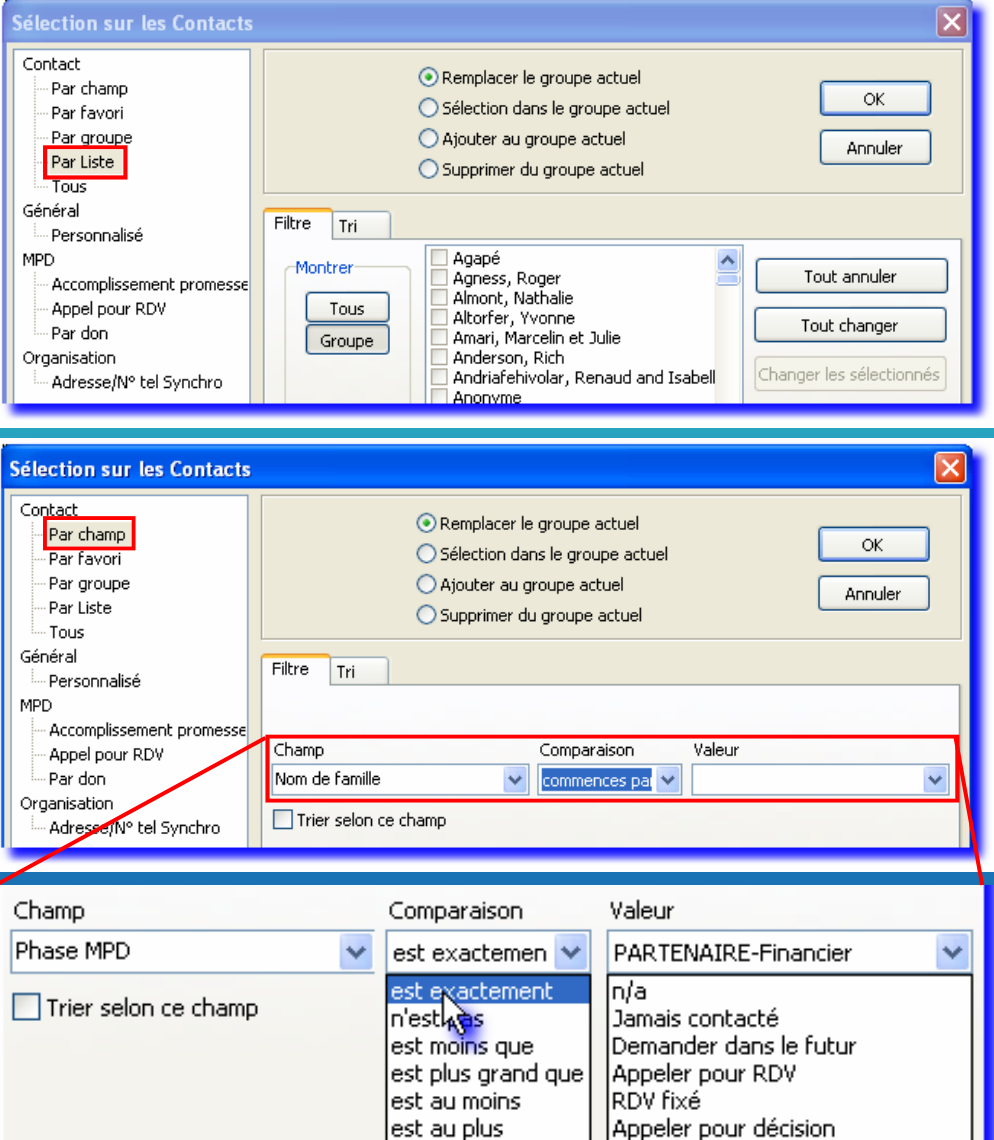

Quand vous sélectionnez un **champ**, les options de **comparaison** vous donneront des choix basés sur ce champ, et les **valeurs** affichées dans la liste déroulante seront celles correspondant à ce champ. Par exemple, si le champ est "envoyer la lettre de nouvelles", la comparaison afficherait "est exactement" ou "n'est pas" et les valeurs disponibles seulement "Vrai" ou "Faux".

PARTENAIRE-Financie

O TERLATOR

### **FAQs Sélections**

On utilise sélection pour changer le groupe de contacts affiché. Le groupe par défaut est **Tous**, c'est à dire l'ensemble de votre base de données. Les sélections sont des interrogations de votre base gérées par TntMPD. Ce sujet est couvert dans le chapitre trois de *Exploding TntMPD*.

### Quelles sont les bases pour faire des sélections ?

TntMPD vous permet de faire une sélection soit sur toute votre base soit sur le groupe affiché. Il faut souvent faire une série de sélections pour obtenir le résultat recherché.

- Remplacer le groupe actuel
- O Sélection dans le groupe actuel
- Ajouter au groupe actuel
- 🔘 Supprimer du groupe actuel

**Remplacer le groupe actuel:** Fais une sélection parmi tous vos contacts et crée un nouveau groupe base sur les résultats. Par exemple, vous pouvez sélectionner tous vos partenaires financiers.

Sélection dans le groupe actuel: trouve les contacts dans le groupe actuel qui satisfont au critère choisi. (expliqué ci dessous). Exemple: Parmi vos donateurs financiers, vous sélectionnez ceux de la région parisienne.

**Ajouter au groupe actuel:** Fais une sélection uniquement sur les contacts qui ne sont pas déjà dans le groupe affiché et qui satisfont au critère choisi. Ils sont ajoutés au groupe existant. Exemple: vous décidez d'ajouter les partenaires de la région lyonnaise. Vous faites une sélection qui demande tous les partenaires de la région lyonnaise. Votre nouveau groupe contient alors vos partenaires financiers de la région parisienne ainsi que <u>tous</u> vos partenaires de la région lyonnaise.

Supprimer du groupe actuel: Sélectionne sur les contacts du groupe actuel et supprime ceux qui satisfont au critère choisi. Exemple: Vous enlevez tous les contacts qui ne sont pas partenaires financiers. Vous avez alors comme résultat un groupe qui contient vos partenaires financiers de la région parisienne et de la région lyonnaise. (Il existe plusieurs façons d'obtenir le même résultat)

### Quels sont les différents types de sélection de base ?

Toutes les sélections de TntMPD se regroupent en 3 catégories : Par champ, par Liste et Personnalisé. La plupart des sélections du menu sélection sont en fait des sélections "Par Champ" pré-écrites.

**Par Champ**: Vous demandez à TntMPD de regarder dans votre liste de contacts (groupe actuel ou non comme expliqué précédemment), et vous posez une question. Par exemple, vous, vous pouvez sélectionner vos partenaires par région.

**Par Liste**: Quand vous sélectionnez cette option, une boîte de dialogue vous montre la liste des contacts du groupe actuel. Vous pouvez alors les sélectionner un par un en cochant. C'est un moyen pratique de faire un choix personnalisé au sein d'un groupe.

**Personnalisé**: Vous pouvez écrire des requêtes complexes avec des critères multiples. Il vous faudra probablement faire des essais répétés pour apprendre à écrire ces requêtes (c'est à dire apprendre le langage utilisé par TntMPD pour les sélections personnalisées), allez en modification d'un favori de sélection pour voir comment TntMPD écrit ses requêtes.

### Comment séparer ma liste de partenaires financiers de celle des personnes à qui je veux lancer le défi de rejoindre mon équipe?

Faites une sélection **Par Champ** pour trouver toutes les personnes qui ont pris une décision. Choisir: **Champ:** Phase MPD

**Comparaison:** est moins que **Valeur:** PARTENAIRE-Financier.

### Le groupe actuel ne correspond pas à ce que je veux. Est ce que je peux utiliser la fonction "groupe | supprimer définitivement pour pouvoir ensuite créer le groupe souhaité ?

Non! **Groupe** | **Supprimer définitivement** supprime les contacts de votre base de données! C'est pour cela que l'on vous demande de confirmer votre choix. Pour obtenir un groupe différent, faites simplement une nouvelle sélection en cochant l'option "remplacer le groupe actuel". Vous pouvez également repartir de la sélection "tous" et refaire votre sélection.

### J'ai fait une erreur dans mes sélections successives. Puis je revenir en arrière ou dois je tout recommencer ? Est ce que TntMPD a une fonction pour cela ?

Il est fréquent de se tromper en faisant des sélections successives. Parfois, on sélectionne la mauvaise fonction "remplacer le groupe actuel" ou "sélection dans le groupe actuel". Cela arrive même aux experts ! Malheureusement, il n'y a pas de possibilité d'annuler, il faut recommencer l'ensemble du processus de sélection.

### Est-il possible d'afficher d'emblée un groupe favori à l'ouverture du logiciel ?J'aimerai voir mon équipe de soutien.

Le groupe par défaut est "tous". Pour certains, cela peut créer de la confusion car il voit apparaitre des noms qui ne sont pas dans leur liste de partenaires actuels. Vous pouvez prendre l'habitude de demander l'affichage de votre favori dès l'ouverture du logiciel.

(Astuce: Si vous recherchez une personne précise, allez dans la liste des noms et tapez une lettre, TntMPD ira automatiquement à cette lettre de l'alphabet.

### Puis je sélectionner les contacts qui ont donné à une certaine période dans le passé ?

Oui. Pour des sélections complexes comme celle-ci, il faut utiliser la fonction **"sélections | personnalisé"**. Dans l'exemple suivant, les personnes ayant donné en mars 2005 seront sélectionnées : (ContactID IN (SELECT ContactID FROM Gift WHERE GiftDate >= #3/1/2005# AND GiftDate < #4/1/2005#)).

Cet exemple vous permet de voir que TntMPD peut créer des requêtes complexes si vous en maitrisez la syntaxe.

### FAIRE DES APPELS DE DONS

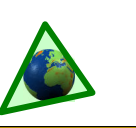

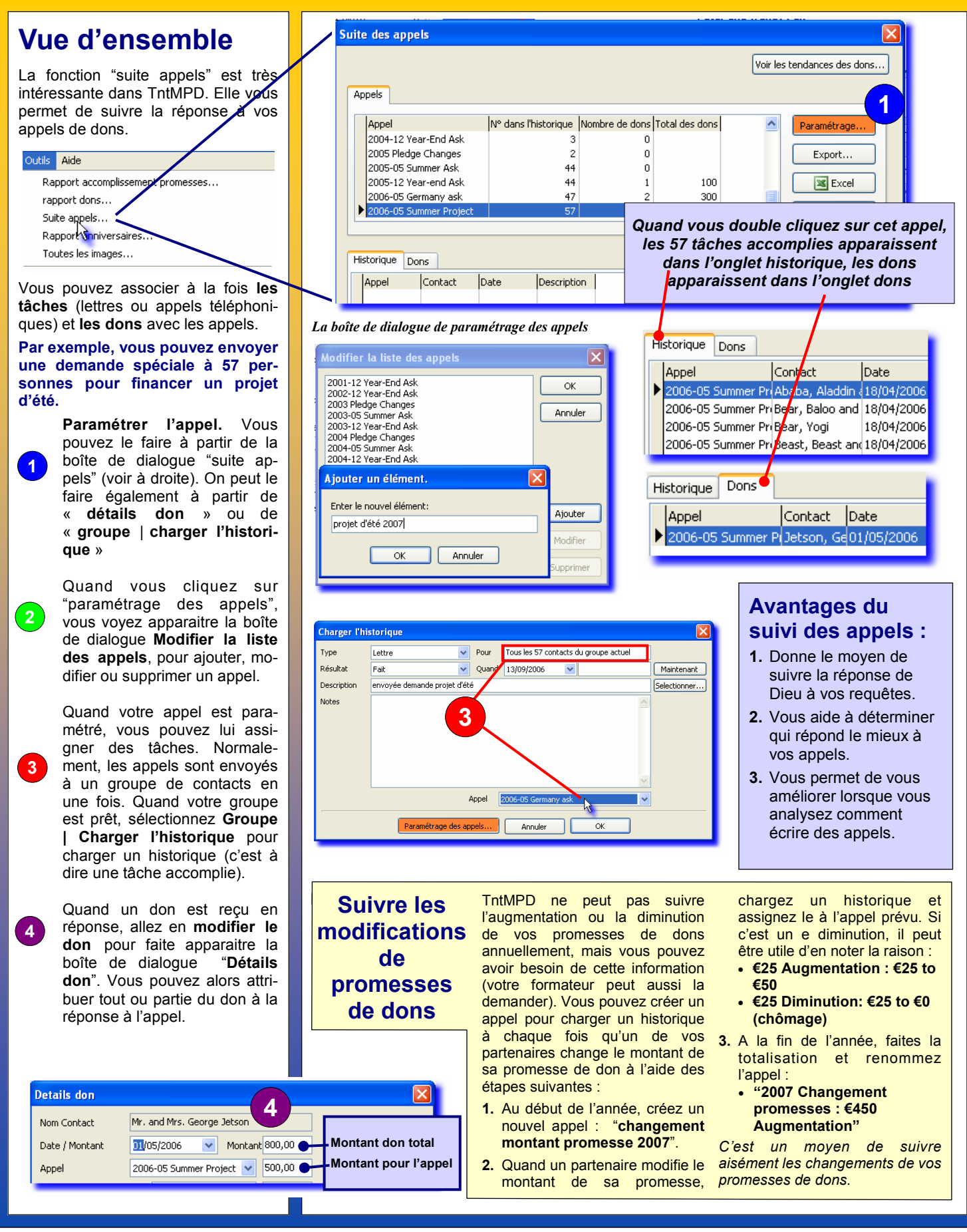

### Publipostage

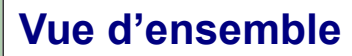

Beaucoup de missionnaires préparent leurs lettres de nouvelles dans Microsoft Word et utilisent la fonction de publipostage pour personnaliser les lettres. TntMPD crée un lien direct avec Word en utilisant le groupe affiché comme source de données pour la fusion.

Vous pouvez utiliser toutes les fonctions de fusion de Word comme les lettres, les enveloppes, les étiquettes ou le courriel en utilisant TntMPD.

#### Il est plus simple d'utiliser d'abord Word pour créer votre document et le sauvegarder. Puis, utilisez TntMPD pour lancer la fusion.

#### Je crée mes lettres dans Publisher, comment faire la fusion ?

La seule façon de faire la fusion est d'exporter votre groupe dans un fichier Texte, puis de l'utiliser comme source de données pour votre fusion dans Publisher.

#### Je pourrais faire pas mal d'économies en envoyant mes lettres par courriel. Est-ce une bonne idée ?

La méthode choisie pour envoyer vos lettres dépend de plusieurs facteurs. Vous pouvez utiliser une approche hybride en envoyant à la fois des courriers et des courriels.

Evaluez aussi les désirs de vos partenaires. Certains peuvent souhaiter des courriels, d'autres des courriers postaux.

### Avantages des courriels :

- Rapide.
- Gratuit.
- · Plus interactif car vos partenaires peuvent réagir facilement.

Avantages des courriers imprimés :

- · Plus de contrôle du design, photos et couleurs.
- Transférable (plus facile à partager avec d'autres : épouse, enfants),

Les appels de fonds doivent être fait par la voie imprimée afin de pouvoir inclure un mécanisme de réponse.

#### Quand je fusionne les étiquettes, j'obtiens une étiquette seulement et le reste est blanc. Ou est l'erreur ?

Après avoir paramétrer la fusion dans votre document étiquettes, appuyez sur le bouton "propager les étiquettes".

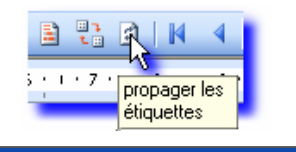

#### Etapes pour créer un publipostage

Sélectionnez Outils | Microsoft Word | Créer une fusion/publipostage. Vous pouvez aussi cliquer sut le W bouton Word sur la barre des tâches de TntMPD.

Choisir "nouveau document" 011 1 ouvrez votre document.

Vous pouvez utiliser une liste de contacts sauvegardée (fichier Texte), mais généralement vous ferez une fusion à partir de votre groupe de contacts existant.

Sélectionnez le type de document. Quand vous cliquerez sur OK, 3 TntMPD ouvrira Word et créera un nouveau document. Si vous créez des enveloppes ou des étiquettes, Word vous demandera de définir le type d'enveloppe ou d'étiquette. La barre des tâches de publipostage apparaitra en haut(▼).

(lettres)

2.

"Bloc\_adresse\_dexpedition" (envelo

Quand vous êtes prêt à envoyer

votre document à l'imprimante,

cliquez sur le bouton fusionner

et

₽6

disponibles.

ppes).

'Salutations"

vers l'imprimante.

Préparation du document

Type de document pr...

Messages électroniques

O Document Word normal

Annuler

Type de document :

Lettres

Enveloppes

C Étiqu<u>e</u>ttes

O <u>R</u>épertoire

OK

principal

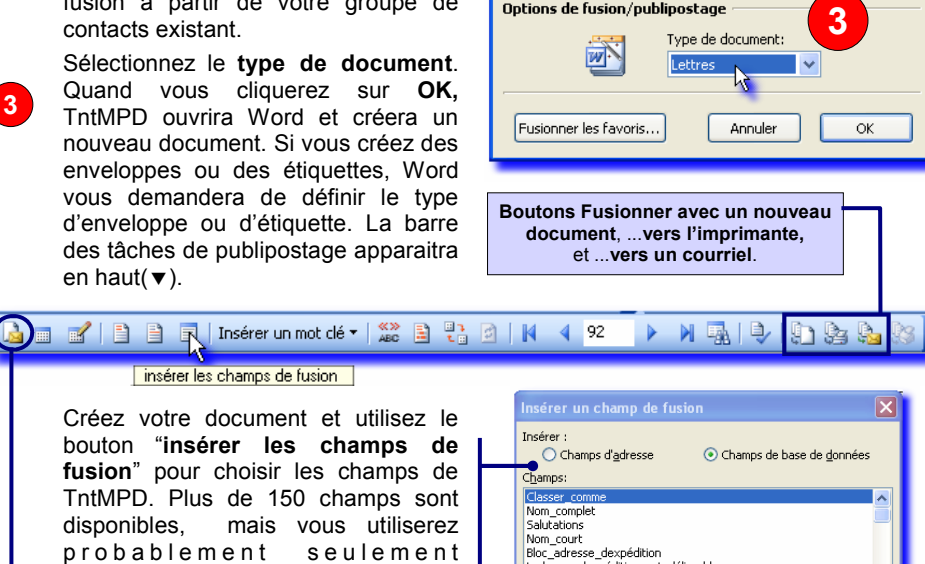

Fusion et publipostage dans Word

Utiliser les champs de noms localisés

2

🗃 Parcourir...

൙ Parcourir...

Document

-

Nouveau document

O Document existant

Données du contact

Permanent

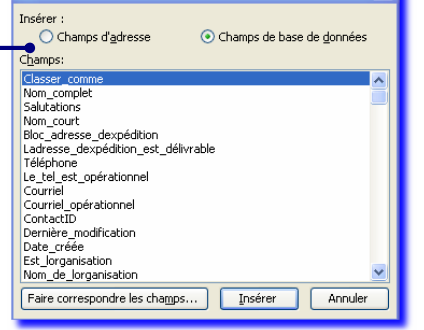

#### Envoyer des courriels par publipostage Cliquez sur le bouton "préparation du document principal" 1.

Choisir le type de document : messages électroniques.

- Préparez le texte de votre message. N'oubliez pas d'insérer 3. les salutations! 4
- Pressez le bouton "Fusionner avec un message électronique".
- 5. Dans la boîte de dialogue "Fusionner avec un message électronique", remplissez la ligne Objet.

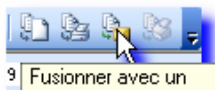

message électronique

- Sélectionnez le format (Texte brut ou HTML). 6
- Cliquez sur OK pour démarrer la fusion. Word ouvrira 7. automatiquement votre messagerie électronique et lancera la fusion

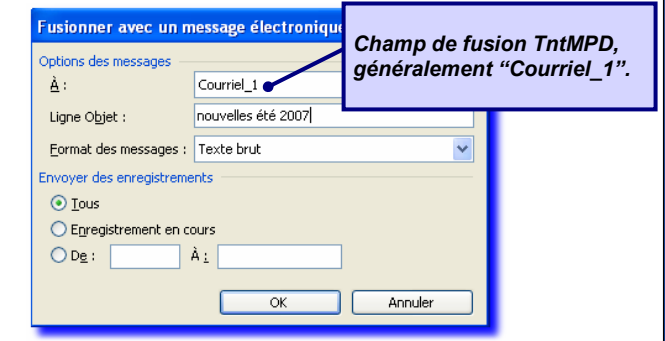

### Les principales astuces

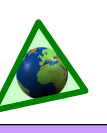

Astuces et conseils pour utiliser TntMPD, et trouver votre soutien. Certaines astuces ont un caractère technique, d'autres sont plutôt des conseils pour être plus efficace.

#### **Gestion des Contacts**

- Trouver un contact rapidement. Cliquez n'importe où dans la liste des contacts et commencez à taper le nom recherché; TntMPD vous y amènera automatiquement.
- Envoyer des nouvelles par courriel ? Utilisez un des champs utilisateur pour y mettre un code et pouvoir ainsi sélectionner vos contacts aisément.
- Problèmes de décalage horaire ? Utilisez un champ utilisateur pour les zones horaires afin de ne pas appeler quelqu'un à une mauvaise heure.
- Synchroniser votre base données TntMPD avec Outlook? Le champ utilisateur catégories se synchronise avec Outlook.
- 5. Un mariage entre missionnaires ? Utilisez ThtSync pour combiner les deux bases de données ThtMPD. Les contacts, les dons et les historiques seront combines en une seule base de données. Toutefois si un donateur est commun, ThtMPD créera deux contacts différents avec deux historiques.
- Un donateur avec deux n° de compte différents ? Vous pouvez fusionner ces deux comptes dans contact | voir l'info CCC, puis faire un click droit sur le n° de compte.

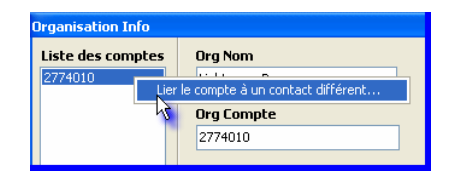

- 7. Ne vous perdez pas ! Lorsque vous avez fixé un RD avec un contact, Allez sur Mappy.fr et obtenez un plan d'accès. Copiez le dans un document Word, et sauvegarder le dans un dossier spécial réservé aux plans. (Astuce : Gardez ce dossier au même endroit que la base de données TntMPD). Dans le document Word, notez leur nom et adresse et toute information verbale pour se rendre chez eux. Vous vous créerez ainsi un dossier avec toutes les indications pratiques pour vos contacts.
- Modifier le montant d'un don. Dans l'onglet MPD, dans la fenêtre des dons, vous pouvez faire un click droit pour modifier, ajouter ou supprimer un don. Pour modifier un don, vous pouvez également faire un double click sur le don en question.
- Premier don ou changement de montant. Si un partenaire change le montant de sa promesse de don, décochez la case devant promesse dans l'onglet MPD; TntMPD vous alertera avec une tâche de remerciement quand le premier don arrivera.

|  | Promesse | 100,00€ | mensuel | * |
|--|----------|---------|---------|---|
|--|----------|---------|---------|---|

 Utiliser l'onglet Notes pour stocker des informations brèves mais importantes, comme : meilleur moment pour appeler, requêtes de prière, etc. Quand vous cliquerez sur ce contact, vous aurez ces informations visibles en haut de votre écran.

#### Sélections

- Sélection par liste. Vous avez besoin de sélectionner vos contacts de façon spéciale ? Utilisez d'autres sélections, notamment par champ, pour réduire autant que possible la liste, puis utilisez sélection | par liste pour cochez les contacts désirés ou rejetés en cochant remplacer le groupe actuel ou supprimer du groupe actuel selon la méthode de cochage choisie.
- Sélection personnalisée vous parait compliqué ? Sauvegardez une sélection semblable, puis allez dans modifier les favoris de sélection et faites un click droit sur la sélection, choisissez edit source pour voir le code écrit par TntMPD.

### Appels de dons

- 1. **Ordre alphabétique.** Nommez les appels par l'année puis le mois et ensuite la description afin de les garder groupés par année.
- Suivez l'historique de votre soutien mensuel. Suivez les changements du montant de votre soutien en utilisant un appel pour chaque année : "2007 changement montant promesse". Puis à chaque fois qu'un partenaire change le montant de sa promesse, chargez l'historique et sélectionnez l'appel. A la fin de l'année, faites la totalisation et renommez l'appel : "2007 Changement montant promesse : €450 augmentation"

### Tâches et Historique

- 1. **Descriptions.** Ecrivez de bonnes descriptions—vous l'apprécierez plus tard.
- L'appel téléphonique n'a pas abouti ? Not ez pourquoi dans la description (par ex. : OCCUPPE, ABSENT, MAUVAIS N°, etc.). S'il s'agit d'un mauvais n°, il peut être utile de noter le bon n° et le mauvais dans la description.
- Gagner du temps en revoyant l'historique. Mettez un astérisque devant une description pour indiquer que vous avez écrit une note à ce sujet. Cela ,vous fera gagner du temps plus tard pour savoir quand il y a une note ou pas.
- 4. Qui a fait cette tâche ? Si vous et votre épouse travaillez sur les tâches, mettez le prénom entre parenthèses au début de la description.
- 5. Epargnez vous les moments embarrassants. Quand vous appelez un partenaire qui est marié, notez le prénom du conjoint à qui vous avez parlé à la fin de la description. Cela vous évitera de dire à l'un "Quand on a discuté la dernière fois..." alors que vous aviez parlé avec l'autre.
- Dons non financiers. Enregistrez les cadeaux (lors de mariages ou de naissances par ex.) dans l'historique.
- 7. Contact informel ou RD. Vous tombez par hasard sur un de vos partenaires ? Enregistrez le contact dans Charger l'historique | RDV, et écrivez contact informel dans la description avec le détail dans les notes si utile.
- Avoir de bonnes priorités. Lorsque vous réfléchissez à quelle tâche accomplir, ne vous dîtes pas "laquelle est la plus facile ?". Demandez vous plutôt "laquelle apportera le plus de résultats pour mon soutien à long terme? Et

commencez par celle là.

- 9. Ne faites pas confiance à votre mémoire ! Enregistrez toutes les tâches accomplies dans l'historique.
- 10. Notez le et oubliez. Notez des tâches et enregistrez les dans l'historique pour vous même ("Moi" dans la liste des contacts). Par exemple, créez vous une tâche quand vous devez rédiger un appel. A chaque fois que vous envoyez un appel ou une lettre de nouvelles, chargez l'historique avec la date et le sujet. Vous aurez ensuite un détail précis de votre travail.
- 11. Modifier les descriptions. Si vous souhaitez modifier la description d'une tâche avant de cocher la case accomplie, faites un double click n'importe où sur la tâche à l'exception de la case accomplie.

### Publipostage

- Aide pour les RDV. Créez un favori de publipostage pour les RDV individuels, puis imprimez l'adresse, le n° de téléphone du contact et les indications pratiques avant d'aller au RDV.
- Publisher. Pour faire une fusion avec Microsoft Publisher, exportez vos contacts vers un fichier Texte.

### Conseils généraux

- Navigation. Quand vous travaillez avec une liste, utilisez SHIFT+CLICK et CTRL+CLICK pour (respectivement) sélectionner un bloc ou des contacts multiples dans une liste. (Cela fonctionne avec tous les programmes sous Windows)
- 2. **Consistance.** Fixez vous un moment chaque semaine pour envoyer vos remerciements.
- 3. www.tntware.com/tntmpd Allez sur le site de TntMPD, pour voir les FAQs et le guide de l'utilisateur, *Exploding TntMPD*.
- 4. Marié ? Il vous est peut-être plus facile d'utiliser TntMPD qu'à votre conjoint. Trouvez ses points forts et mettez les à l'œuvre; par exemple si votre conjoint aime écrire les mots de remerciement, exportez vos tâches de remerciement sous Excel, imprimez la liste et les adresses pour lui.
- Sauvegardez vos fichiers ! Copiez vos fichiers sur un disque dur externe ou sur un CD à chaque fois que vous avez accomplies des tâches importantes. Vos fichiers TntMPD contiennent des informations irremplaçables-protégez-les. Faites des sauvegardes fréquentes.
- Lisez Funding Your Ministry par Scott Morton (disponible auprès de Dawson Media). C'est un très bon livre pour améliorer votre recherche de soutien avec TntMPD.
- 7. Soyez redevable envers quelqu'un d'autre et pour être encouragé.

Si vous avez trouvé TntMPD utile, considérez la possibilité de faire un don pour soutenir le développement de TntWare en visitant **www.tntware.com/ministry**